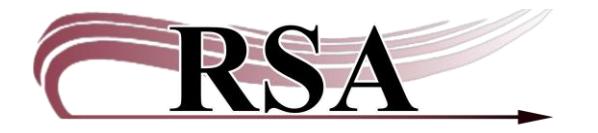

#### **Creating a Brief Record Guide**

#### Last updated: May 22, 2025

This guide is available here: <u>https://support.librariesofrsa.org/project/create-a-brief-record/</u>.

There is a series of videos to accompany this guide.

- How to Create a Brief Record with an ISBN: <u>https://www.youtube.com/watch?v=3bSrER2obdY</u>.
- How to Create a Brief Record with an ISSN: <u>https://www.youtube.com/watch?v=VlChSwJ6qmk</u>.
- How to Create a Brief Record with a UPC: <u>https://www.youtube.com/watch?v=4dCmpA7nz\_Q</u>.
- How to Create a Brief Record Without an ISBN, ISSN, or UPC: <u>https://www.youtube.com/watch?v=jc9aat4hTDE</u>.
- 1. Log into WorkFlows using your library's TECH account. If you have been assigned an individual cataloger account, please use that login instead of TECH.
- 2. Click on the Cataloging module at the top of the screen.
- 3. Use the Call Number and Item Maintenance wizard to search for a full OCLC or brief bibliographic record for your item.

#### Important:

- If you find a matching record, either full OCLC or brief, already in WorkFlows, attach your item to the record. Please do not create a new brief record.
- If more than one brief record is created, only one of the records will be replaced (or "overlaid") when the full record is imported into WorkFlows from OCLC. If your record is not overlaid, your holds will not transfer to the full OCLC record.
- If only a brief record is available, and your library uses OCLC Connexion, search Connexion for a matching record and import it into WorkFlows to overlay the brief record. Contact <u>help@rsanfp.org</u> if the brief record is not overlaid.
- If there is no matching record for your item in WorkFlows or OCLC Connexion (if your library uses Connexion), create a brief record. Continue to step 4 below.

- 4. In the Cataloging module, from the Titles group on the left side of the screen, open the Add Title wizard. If a pop-up box appears, warning you that call number information cannot be modified for your library, try the steps below (you should only need to do these steps once):
  - a. Close the pop-up box with the warning.
  - b. Put your mouse cursor over the Add Title wizard and *right* click.
  - c. Select Properties.
  - d. Once the properties box opens, check the entries template menu to ensure TEMPLATE is selected.
  - e. Click OK to close the Properties box.
  - f. *Left* click to reopen the Add Title wizard. The pop-up box with the warning should not appear.
- 5. On the Bibliographic tab, fill in the following information under "Contents":
  - a. ISBN (020): Enter the 13-digit ISBN if the item has more than one ISBN. If the item only has a 10-digit ISBN, enter it. Do not use hyphens or spaces.

If the item is a book, book on CD, Playaway, Vox, or Wonderbook, and both an ISBN and UPC appear on the item, prefer the ISBN. Enter the ISBN in the 020 field. No need to enter the UPC in the 024 field.

| Examples      | :   |               |
|---------------|-----|---------------|
| Ľ ISBN        | 020 | 9780355398754 |
| <b>⊠</b> ISBN | 020 | 9791027601387 |
| Ľ ISBN        | 020 | 1338784854    |

b. ISSN (022): Enter the 8-digit ISSN if the item has one. Use a hyphen between the fourth and fifth digits.

| Examples: |     |           |
|-----------|-----|-----------|
| ISSN      | 022 | 0032-4558 |
| ISSN .    | 022 | 0272-961X |

c. UPC (024): Enter the 12-digit UPC if the item has one. Do not use hyphens or spaces.

If the item is a Blu-ray, DVD, or music CD, and both an ISBN and UPC appear on the item, prefer the UPC. Enter the UPC in the 024 field. No need to enter the ISBN in the 020 field. If the item is a purchased binge box with a single UPC, but an ISBN also appears on the item, prefer the UPC. Enter the UPC in the 024 field. No need to enter the ISBN in the 020 field.

| Examples:            |     |              |
|----------------------|-----|--------------|
| Standard identifier# | 024 | 826150208925 |
| Standard identifier# | 024 | 191329208410 |

d. Author (100): Enter the author's name in ALL CAPS in the LASTNAME, FIRSTNAME format.

| Examples:     |         |   |                  |
|---------------|---------|---|------------------|
| Personal Aut  | hor 100 | 1 | DICKENS, CHARLES |
| Personal Auth | nor 100 | 1 | LE GUEN, SANDRA  |

If UNAUTHORIZED automatically appears after the author's name in the 100 field, there is no authority record in WorkFlows to control that name to the authorized form found in the Library of Congress authority file. No need to report the unauthorized heading to the RSA Help Desk. The unauthorized name will continue to be searchable in WorkFlows and the RSAcat.

Example: Personal Author 100 1 COX, CHARLY /? UNAUTHORIZED

- e. Title (245): <u>**Required</u>** for all brief records. Backspace the auto-generated \*\*Required Field\*\* text. Type the title in ALL CAPS. Include initial articles (such as a, an, the), as well as first and second indicators, to ensure the record is fully searchable in the RSAcat.</u>
  - Example for a title that begins with "The" and *has* an author:

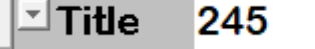

- 14 THE HELP
- Example for a title that begins with "The" and does not have an author:

|--|

• Example for a title that begins with "A" and *has* an author:

```
Title 245 12 A DANCE WITH DRAGONS
```

• Example for a title that begins with "A" and does *not* have an author:

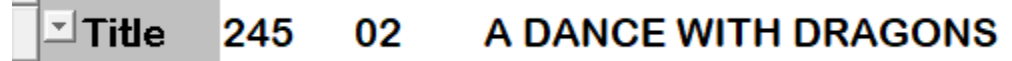

• Example for a title that begins with "An" and has an author:

13

10

- AN APPLE A DAY
- Example for a title that begins with "An" and does *not* have an author:

| ⊐Title | 245 | 03 | AN APPLE A DAY |
|--------|-----|----|----------------|
|--------|-----|----|----------------|

 Example for a title that does not begin with "A," "An," or "The" and has an author:

```
∴Title 245
```

- LEAVE NO SCONE UNTURNED
- Example for a title that does not begin with "A," "An," or "The" and does not have an author:

| <b>⊡</b> Title | 245 | 00 | LEAVE NO SCONE UNTURNED |
|----------------|-----|----|-------------------------|
|----------------|-----|----|-------------------------|

- f. General Note (500): This field is optional. Use it to enter information about the item that is helpful for the patron to know, such as (but not limited to) the pieces in a kit or game, large print, series information, abridged versus unabridged, DVD versus Blu-ray, wide screen versus full screen, playing or listening time, or a movie rating. See the appendix of this document for examples of brief records with 500 fields. No need to enter the general note in ALL CAPS.
- g. Cataloger Email (592): Backspace the auto-generated \*\*Required Field\*\* text. Type your preferred email address in this field. No need to enter the email address in ALL CAPS. When RSA is ready to contact you for the item to be cataloged on an OCLC record, we will know the best way to contact you based on what you enter in the 592 field.

If the item (e.g., puzzle, equipment, or toy) cataloged on the brief record should stay cataloged on that record and not be upgraded to an OCLC record, backspace the auto-generated \*\*Required Field\*\* text in the 592 field. Type "leave as brief" into the 592 field (but without quotation marks). "Leave as brief" will tell RSA to leave the item as-is on the brief record and not place a copy-level hold to upgrade it to an OCLC record.

h. Held by (596): Leave this field blank. Your library's WorkFlows code will automatically be entered into this field as the record is indexed.

- 6. On the Control tab, edit the title control number.
  - a. If the item has an ISBN, enter a lower case i followed by the ISBN. Use the 13digit ISBN if the item has more than one ISBN. If the item only has a 10-digit ISBN, enter a lower case i followed by the ISBN. Do not use hyphens or spaces.

If the item is a book, book on CD, Playaway, Vox, or Wonderbook, and both an ISBN and UPC appear on the item, prefer the ISBN. Enter the ISBN as the title control number beginning with i

Examples:

| Title control number: | i9780355398754 |
|-----------------------|----------------|
| Title control number: | i9791027601387 |
| Title control number: | i1338784854    |

b. If the item has an ISSN, enter a lower-case s followed by the ISSN, including its hyphen.

| Examples:             |            |
|-----------------------|------------|
| Title control number: | s0032-4558 |
| Title control number: | s0272-961X |

c. If the item has a UPC, enter an upper-case U followed by the UPC. Do not use hyphens or spaces.

If the item is a Blu-ray, DVD, or music CD, and both an ISBN and UPC appear on the item, prefer the UPC. Enter the UPC as the title control number beginning with U

If the item is a purchased binge box with a single UPC, but an ISBN also appears on the item, prefer the UPC. Enter the UPC as the title control number beginning with U

Examples:

| Title control number: | U826150208925 |
|-----------------------|---------------|
| Title control number: | U191329208410 |

d. If the item does not have an ISBN, ISSN, or UPC, leave the SirsiDynix autogenerated title control number as-is that begins with an 'a' (e.g., a16578) in the title control number field.

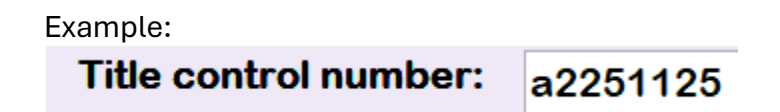

- 7. On the Call Number/Item tab, enter your item's information, including its call number, item ID, item type, home location, item categories, price, and notes (if necessary). Remember that assigning item categories 1, 2, and 3 is required, item category 4 is recommended, and item category 5 is optional.
- 8. Click the Save button at the bottom.

### Important:

- Always use the close button at the bottom of the screen to shut the brief record.
- After a brief record is saved, and the brief record screen is closed, you are unable to edit the brief record's ISBN, ISSN, UPC, author, title, general note, cataloger email address, or title control number. Please report mistakes on brief records to help@rsanfp.org.

# Appendix: Example Brief Records

### Contents

| Audio-Enabled Book (Wonderbook, Vox)       | 8  |
|--------------------------------------------|----|
| Binge Box                                  | 9  |
| Blu-ray                                    | 10 |
| Blu-ray Only from Blu-ray + DVD Combo Pack | 11 |
| Book                                       | 12 |
| Book on CD                                 |    |
| Book with Library Binding ISBN             | 14 |
| Cake Pan                                   | 15 |
| DVD                                        |    |
| DVD Only from Blu-ray + DVD Combo Pack     |    |
| Game                                       |    |
| Item without an ISBN                       |    |
| Item without an ISSN                       |    |
| Item without a UPC                         |    |
| Kit                                        |    |
| Laptop Computer                            |    |
| Large Print Book                           |    |
| Magazine                                   |    |
| Mobile Hotspot                             |    |
| Music CD                                   |    |
| Playaway                                   |    |
| Puzzle                                     |    |
| Streaming Media Player                     |    |
| Video Game                                 |    |

# Audio-Enabled Book (Wonderbook, Vox)

| SPLAT THE CAT AND THE DUCK WITH NO QUACK / SCOTTON, ROB                                        |                             |         |  |        |          |      |         |   |  |
|------------------------------------------------------------------------------------------------|-----------------------------|---------|--|--------|----------|------|---------|---|--|
| Control Bibliographic MARC Holdings Call Number/Item Bound-with Orders Serials Ctrl Selections |                             |         |  |        |          |      |         |   |  |
| Shadow title: N                                                                                |                             |         |  |        |          |      |         |   |  |
| Rec_Type                                                                                       | а                           | Bib_Lvl |  | m      | TypeCtrl |      | Enc_Lvl |   |  |
| Desc                                                                                           |                             | Entrd   |  | 220617 | Dat_Tp   | n    | Date1   |   |  |
| Date2                                                                                          | Date2 Ctry Illus Audience   |         |  |        |          |      |         |   |  |
| Repr                                                                                           | Repr Cont GovtPub ConfPub 0 |         |  |        |          |      |         | 0 |  |
| Festschr                                                                                       | 0 Indx 0 Fiction 0 Biog     |         |  |        |          |      |         |   |  |
| Lang                                                                                           | Lang eng Mod_Rec Source u   |         |  |        |          |      |         |   |  |
| <b>AV</b>                                                                                      |                             |         |  |        |          |      |         |   |  |
| Label Tag Ind. Contents                                                                        |                             |         |  |        |          |      |         |   |  |
| <b>ISBN</b> 020 9781667076645                                                                  |                             |         |  |        |          |      |         |   |  |
| Personal Author 100 1 SCOTTON, ROB                                                             |                             |         |  |        |          |      |         |   |  |
| Title 245 10 SPLAT THE CAT AND THE DUCK WITH NO QUACK email                                    |                             |         |  |        |          | your |         |   |  |
| General Note 500 Wonderbook address                                                            |                             |         |  |        |          | ess  |         |   |  |
| Cataloger Emailer 592 erica.laughlin@gmail.com                                                 |                             |         |  |        |          |      |         |   |  |

| III 単価 44 H H H III 27 III 20 III 20 IIII 20 III 20 IIII 20 III 20 IIII 20 III 20 IIII 20 IIII 20 IIII 20 III 20 III 20 III 20 III 20 III 20 III 20 |                                                      |                                      |  |  |  |  |  |  |
|----------------------------------------------------------------------------------------------------|------------------------------------------------------|--------------------------------------|--|--|--|--|--|--|
| C                                                                                                    | ontrol Bibliographic MAR(<br>Basic title information | Holdings Call Number/Item Bound-with |  |  |  |  |  |  |
|                                                                                                    | Title control number:                                | i9781667076645                       |  |  |  |  |  |  |
|                                                                                                    | Catalog key:                                         | 2250006                              |  |  |  |  |  |  |
|                                                                                                    | Record format:                                       | BRIEF                                |  |  |  |  |  |  |
|                                                                                                    | Number of volumes:                                   | 1                                    |  |  |  |  |  |  |
| [                                                                                                    | Title creation                                       |                                      |  |  |  |  |  |  |
|                                                                                                    | Created by:                                          | ADMIN ~                              |  |  |  |  |  |  |
|                                                                                                    | Date cataloged:                                      | NEVER                                |  |  |  |  |  |  |
|                                                                                                    | Date created:                                        | 6/17/2022                            |  |  |  |  |  |  |
| [                                                                                                    | Title modification                                   |                                      |  |  |  |  |  |  |
|                                                                                                    | Modified by:                                         | ADMIN ~                              |  |  |  |  |  |  |
|                                                                                                    | Date modified:                                       | 6/17/2022                            |  |  |  |  |  |  |
|                                                                                                    | Previously modified by:                              |                                      |  |  |  |  |  |  |

### Binge Box

| BINGE BOX : DISNEY PRINCESSES. VOL. 1 : MULAN, PRINCESS AND THE FROG, SNOW WHITE AND THE SEVEN DWARFS, LITTLE MERMAID : ARIEL'S BEGINNING |            |     |      |                                                                                                    |                                                     |        |          |   |      |            |   |   |
|----------------------------------------------------------------------------------------------------|------------|-----|------|----------------------------------------------------------------------------------------------------|-----------------------------------------------------|--------|----------|---|------|------------|---|---|
| Control Bibliographic MARC Holdings Call Number/Item Bound-with Orders Serials Ctrl Selections                                            |            |     |      |                                                                                                    |                                                     |        |          |   |      |            |   |   |
| Shadow title: N                                                                                                    |            |     |      |                                                                                                    |                                                     |        |          |   |      |            |   |   |
| Rec_Type                                                                                                    | Type a Bil |     | Bib_ | Lvl                                                                                                    |                                                     | m      | TypeCtrl |   | Enc_ | Lvl        |   |   |
| Desc                                                                                                    | Desc Entr  |     | Entr | d                                                                                                    |                                                     | 220617 | Dat_Tp   | n | Date | e <b>1</b> |   |   |
| Date2                                                                                                    |            |     | Ctry |                                                                                                    |                                                     |        | Illus    |   | Audi | ence       |   |   |
| Repr                                                                                                    |            |     | Cont |                                                                                                    |                                                     |        | GovtPub  |   | Cont | fPub       | 0 |   |
| Festschr                                                                                                    | 0          |     | Indx |                                                                                                    |                                                     | 0      | Fiction  | 0 | Biog | l .        |   |   |
| Lang                                                                                                    | eng        |     | Mod  | _Red                                                                                                    | •                                                   |        | Source   | u |      |            |   |   |
|                                                                                                    |            |     |      |                                                                                                    |                                                     |        |          |   |      |            |   | - |
| Label                                                                                                    |            | Tag | Ir   | nd.                                                                                                    | Content                                             | S      |          |   |      |            |   |   |
| ⊻Title 245 00                                                                                                    |            |     | )    | BINGE BOX : DISNEY PRINCESSES. VOL. 1 : MULAN, PRINCESS AND<br>THE FROG, SNOW WHITE AND THE SEVEN DWARFS, LITTLE MERMAID<br>: ARIEL'S BEGINNING |                                                     |        |          |   |      | כ          |   |   |
| ✓General Note                                                                                                    |            | 500 |      |                                                                                                    | Created by Morton PLD. DVD. Rated G. About 6 hours. |        |          |   |      |            |   |   |
| Cataloger Emailer 592 erica.laughlin@gmail.com                                                                                            |            |     |      |                                                                                                    |                                                     |        |          |   |      |            |   |   |
| nter the specific movie titles included in the binge box into the email address                                                           |            |     |      |                                                                                                    |                                                     |        |          |   |      |            |   |   |

Enter the specific movie titles included in the binge box into the 245 field after the name of the overall binge box. Entering the titles in the 245 field ensures they are fully appreciable in Work Flows and the second second

in the 245 field ensures they are fully searchable in WorkFlows and the RSAcat.

| 「「「「「」」、「」、「」、「」、「」、「」、「」、「」、「」、「」、「」、「」                        |                                                                                                    |  |  |  |  |  |  |  |  |  |  |
|-----------------------------------------------------------------|----------------------------------------------------------------------------------------------------|--|--|--|--|--|--|--|--|--|--|
| BINGE BOX : DISNEY PRIN<br>SEVEN DWARFS, LITTLE M               | BINGE BOX : DISNEY PRINCESSES. VOL. 1 : MULAN, PRINCESS AND THE FROG, SNOW WHITE AND THE SEVEN DWARFS, LITTLE MERMAID : ARIEL'S BEGINNING |  |  |  |  |  |  |  |  |  |  |
| Control Bibliographic MARC Holdings Call Number/Item Bound-with |                                                                                                    |  |  |  |  |  |  |  |  |  |  |
| Basic title information                                         | Basic title information                                                                                                    |  |  |  |  |  |  |  |  |  |  |
| Title control number:                                           | Title control number: a2250004                                                                                                    |  |  |  |  |  |  |  |  |  |  |
| Catalog key:                                                    | 2250004                                                                                                    |  |  |  |  |  |  |  |  |  |  |
| Record format:                                                  | BRIEF                                                                                                    |  |  |  |  |  |  |  |  |  |  |
| Number of volumes:                                              | 1                                                                                                    |  |  |  |  |  |  |  |  |  |  |
| Title creation                                                  |                                                                                                    |  |  |  |  |  |  |  |  |  |  |
| Created by:                                                     | ADMIN ~                                                                                                    |  |  |  |  |  |  |  |  |  |  |
| Date cataloged:                                                 | NEVER                                                                                                    |  |  |  |  |  |  |  |  |  |  |
| Date created:                                                   | 6/17/2022                                                                                                    |  |  |  |  |  |  |  |  |  |  |
| Title modification                                              |                                                                                                    |  |  |  |  |  |  |  |  |  |  |
| Modified by:                                                    | ADMIN ~                                                                                                    |  |  |  |  |  |  |  |  |  |  |
| Date modified: 6/17/2022                                        |                                                                                                    |  |  |  |  |  |  |  |  |  |  |
| Previously modified by:                                         | ADMIN                                                                                                    |  |  |  |  |  |  |  |  |  |  |

# Blu-ray

|                                                                                                    | D TOUR                                                                                                    |                                                   |                                          |                   |           |                |             |            |          |        |  |
|----------------------------------------------------------------------------------------------------|----------------------------------------------------------------------------------------------------|---------------------------------------------------|------------------------------------------|-------------------|-----------|----------------|-------------|------------|----------|--------|--|
| Control Bibliogra                                                                                                    | Control Bibliographic MARC Holdings Call Number/Item Bound-with Orders Serials Ctrl Selections<br>Shadow title: N |                                                   |                                          |                   |           |                |             |            |          |        |  |
|                                                                                                    | a                                                                                                    | Bib                                               | Lvl                                      |                   | m         | TypeCtrl       |             | Enc Lv     | 1        |        |  |
| Desc                                                                                                    | -                                                                                                    | Ent                                               | rd                                       |                   | 220617    | Dat Tp         | n           | Date1      |          |        |  |
| Date2                                                                                                    |                                                                                                    | Ctry                                              | /                                        |                   |           | Illus          |             | Audien     | се       |        |  |
| Repr                                                                                                    |                                                                                                    | Con                                               | ıt                                       |                   |           | GovtPub        |             | ConfPu     | ıb       | 0      |  |
| Festschr                                                                                                    | 0                                                                                                    | Ind                                               | <b>(</b>                                 |                   | 0         | Fiction        | 0           | Biog       |          |        |  |
| Lang                                                                                                    | eng                                                                                                    | Мос                                               | l_Rec                                    |                   |           | Source         | u           |            |          |        |  |
| AV<br>Label                                                                                                    |                                                                                                    | Tag                                               | Ind                                      | Conto             | nte       |                |             |            |          |        |  |
|                                                                                                    | ntifier#                                                                                                    | 024                                               | mu.                                      | 191320            | a125557   |                |             |            |          |        |  |
| Title                                                                                                    | nuner#                                                                                                    | 245                                               | 00                                       | TROLL             | S WORLI   | D TOUR         |             |            |          |        |  |
| General Note                                                                                                    | }                                                                                                    | 500                                               |                                          | Wides             | creen. Bl | u-ray. Rated F | PG. About 1 | hour. 30 n | ninutes. |        |  |
| ∠Cataloger En                                                                                                    | nailer                                                                                                    | 592                                               |                                          | erica.la          | aughlin@  | gmail.com      |             |            |          |        |  |
| Type your<br>email address                                                                                                    |                                                                                                    |                                                   |                                          |                   |           |                |             |            |          |        |  |
| 「そうよう」と「「「」」と「「「」」」と                                                                                                    |                                                                                                    |                                                   |                                          |                   |           |                |             |            |          | uress  |  |
| TROLLS WORLD                                                                                                    | X III                                                                                                    |                                                   |                                          |                   |           |                |             |            | entan au | uress  |  |
| TROLLS WORLD                                                                                                    | D TOUR                                                                                                    | ARC H                                             | oldings                                  | s Call N          | lumber/ll | tem            |             |            |          | luress |  |
| TROLLS WORLD<br>Control Bibliogra                                                                                                    | D TOUR                                                                                                    | ARC H                                             | oldings                                  | s Call N          | lumber/lt | tem            |             |            |          | luress |  |
| TROLLS WORLD<br>Control Bibliogra<br>Basic title infor                                                                                                    | TOUR<br>TOUR<br>Mation<br>Tour<br>Mation                                                                          | ARC H                                             | oldings                                  | s Call N<br>25557 | lumber/I  | tem            |             |            |          |        |  |
| TROLLS WORLD<br>Control Bibliogra<br>Basic title infor<br>Title control n<br>Catalog key:                                                                                    | D TOUR                                                                                                    | ARC H<br>U191<br>2250                             | oldings<br>132912<br>008                 | 25557             | lumber/It | tem            |             |            |          |        |  |
| TROLLS WORLD<br>Control Bibliogra<br>Basic title infor<br>Title control n<br>Catalog key:<br>Record forma                                                                    | D TOUR<br>phic M<br>mation<br>umber:                                                                              | ARC H<br>U191<br>2250<br>BRIE                     | oldings<br>132912<br>008<br>F            | s Call N          | lumber/II | tem            |             |            |          |        |  |
| TROLLS WORLD<br>Control Bibliogra<br>Basic title infor<br>Title control n<br>Catalog key:<br>Record forma<br>Number of vol                                                   | D TOUR<br>aphic M<br>mation<br>umber:<br>t:<br>lumes:                                                             | ARC H<br>U191<br>2250<br>BRIE<br>1                | oldings<br>132912<br>008<br>F            | s Call N<br>25557 | lumber/II | tem            |             |            |          |        |  |
| Title creation                                                                                                    | D TOUR<br>phic M<br>mation<br>umber:<br>t:                                                                        | ARC H<br>U191<br>2250<br>BRIE<br>1                | oldings<br>32912<br>008<br>F             | s Call N<br>25557 | lumber/It | tem            |             |            |          |        |  |
| Title creation<br>Created by:                                                                                                    | D TOUR<br>phic M<br>mation<br>umber:<br>t:                                                                        | ARC H                                             | oldings<br>32912<br>008<br>F             | s Call N          | lumber/It | tem            |             |            |          |        |  |
| TROLLS WORLD<br>Control Bibliogra<br>Basic title infor<br>Title control n<br>Catalog key:<br>Record forma<br>Number of vol<br>Title creation<br>Created by:<br>Date cataloge | D TOUR<br>phic M<br>mation<br>umber:<br>t:<br>lumes:                                                              | ARC H<br>U191<br>2250<br>BRIE<br>1<br>ADM<br>NEVI | oldings<br>32912<br>008<br>F<br>IN<br>ER | s Call N          | lumber/lt |                |             |            |          |        |  |

#### Blu-ray Only from Blu-ray + DVD Combo Pack

| TOY STORY 4       |                                              |         |                                                                                                    |           |               |           |                      |     |  |  |
|-------------------|----------------------------------------------|---------|----------------------------------------------------------------------------------------------------|-----------|---------------|-----------|----------------------|-----|--|--|
| Control Bibliogra | aphic MA                                     | RC Hold | lings Call                                                                                           | Number/It | em Bound-with | Orders Se | rials Ctrl Selection | ons |  |  |
| Shadow title: N   |                                              |         |                                                                                                    |           |               |           |                      |     |  |  |
| Rec_Type          | _Type a Bib_l                                |         | rl                                                                                                   | m         | TypeCtrl      |           | Enc_Lvl              |     |  |  |
| Desc              |                                              | Entrd   |                                                                                                    | 230804    | Dat_Tp        | n         | Date1                |     |  |  |
| Date2             |                                              | Ctry    |                                                                                                    |           | Illus         |           | Audience             |     |  |  |
| Repr              |                                              | Cont    |                                                                                                    |           | GovtPub       |           | ConfPub              | 0   |  |  |
| Festschr          | 0                                            | Indx    |                                                                                                    | 0         | Fiction       | 0         | Biog                 |     |  |  |
| Lang              | eng                                          | Mod_F   | Rec                                                                                                  |           | Source        | u         |                      |     |  |  |
| Label             | Tag                                          | Ind.    | Content                                                                                              | s         |               |           |                      |     |  |  |
| <sup>⊴</sup> UPC  | 024                                          | 1       | 7869368                                                                                              | 63376     |               |           |                      |     |  |  |
| Title             | 245                                          | 00      | TOY STO                                                                                              | DRY 4     |               |           |                      |     |  |  |
| General Note      | e 500                                        |         | Originally from a Blu-ray + DVD combo pack. Blu-ray only. Widescreen.<br>About 100 minutes. Rated G. |           |               |           |                      |     |  |  |
| Cataloger Er      | Cataloger Email 592 erica.laughlin@gmail.com |         |                                                                                                    |           |               |           |                      |     |  |  |

Enter the UPC into the 024 on the brief record. The UPC is usually found on the back of the container. Leave the auto-

Type your email address

generated title control number beginning with "a" on the Control tab

as-is. Entering the UPC in the title control number will cause the brief

record to be replaced by the OCLC record that describes the Blu-ray + DVD combo pack, not the Blu-ray only.

| TOY STORY 4              |                               |  |  |  |  |  |  |  |  |  |
|--------------------------|-------------------------------|--|--|--|--|--|--|--|--|--|
| Control Bibliographic MA | ARC Holdings Call Number/Item |  |  |  |  |  |  |  |  |  |
| Basic title information  |                               |  |  |  |  |  |  |  |  |  |
| Title control number:    | a2253570                      |  |  |  |  |  |  |  |  |  |
| Catalog key:             | 2253570                       |  |  |  |  |  |  |  |  |  |
| Record format:           | BRIEF                         |  |  |  |  |  |  |  |  |  |
| Number of volumes:       | 1                             |  |  |  |  |  |  |  |  |  |
| Title creation           |                               |  |  |  |  |  |  |  |  |  |
| Created by:              | ADMIN                         |  |  |  |  |  |  |  |  |  |
| Date cataloged:          | NEVER                         |  |  |  |  |  |  |  |  |  |
| Date created:            | 7/12/2022                     |  |  |  |  |  |  |  |  |  |

## Book

| THE ONE AND O                                                                                  | THE ONE AND ONLY SPARKELLA MAKES A PLAN / TATUM, CHANNING |         |           |          |              |           |          |       |      |  |  |
|------------------------------------------------------------------------------------------------|-----------------------------------------------------------|---------|-----------|----------|--------------|-----------|----------|-------|------|--|--|
| Control Bibliographic MARC Holdings Call Number/Item Bound-with Orders Serials Ctrl Selections |                                                           |         |           |          |              |           |          |       |      |  |  |
| Shadow title: N                                                                                |                                                           |         |           |          |              |           |          |       |      |  |  |
| Rec_Type                                                                                       | а                                                         | Bib_Lvl |           | m        | TypeCtrl     |           | Enc_Lvl  |       |      |  |  |
| Desc                                                                                           |                                                           | Entrd   |           | 220617   | Dat_Tp       | n         | Date1    |       |      |  |  |
| Date2                                                                                          |                                                           | Ctry    |           |          | Illus        |           | Audience | 9     |      |  |  |
| Repr                                                                                           |                                                           | Cont    |           |          | GovtPub      |           | ConfPub  |       | 0    |  |  |
| Festschr                                                                                       | 0                                                         | Indx    |           | 0        | Fiction      | 0         | Biog     |       |      |  |  |
| Lang                                                                                           | eng                                                       | Mod_Rec |           |          | Source       | u         |          |       |      |  |  |
|                                                                                                | Ŧ                                                         |         | 0         | L        |              |           |          |       |      |  |  |
| Label                                                                                          | Tag                                                       | g ina.  | Content   | IS       |              |           |          |       |      |  |  |
| LISBN                                                                                          | 020                                                       |         | 9781250   | 750761   |              |           |          | _     |      |  |  |
| Personal Author 100 1                                                                          |                                                           |         | TATUM,    | CHANNI   | NG           |           |          | Type  | your |  |  |
| _ Title                                                                                        | 245                                                       | 14      | THE ONE   | E AND ON | NLY SPARKELL | A MAKES A | PLAN     | email |      |  |  |
| ⊡Cataloger Em                                                                                  | ailer 592                                                 |         | erica.lau | ghlin@gi | mail.com     |           |          | addre | SS   |  |  |

| h                       | 「「「「「」」と「「」」と「「」」                                    |                                        |   |  |  |  |  |  |  |  |  |
|-------------------------|------------------------------------------------------|----------------------------------------|---|--|--|--|--|--|--|--|--|
|                         | THE ONE AND ONLY SP                                  | ARKELLA MAKES A PLAN / TATUM, CHANNING |   |  |  |  |  |  |  |  |  |
| С                       | Control Bibliographic MARC Holdings Call Number/Item |                                        |   |  |  |  |  |  |  |  |  |
|                         | Basic title information                              |                                        |   |  |  |  |  |  |  |  |  |
|                         | Title control number: i9781250750761                 |                                        |   |  |  |  |  |  |  |  |  |
|                         | Catalog key:                                         | 2250011                                |   |  |  |  |  |  |  |  |  |
|                         | Record format:                                       | BRIEF                                  |   |  |  |  |  |  |  |  |  |
|                         | Number of volumes:                                   | 1                                      |   |  |  |  |  |  |  |  |  |
|                         | Title creation                                       |                                        | ] |  |  |  |  |  |  |  |  |
|                         | Created by:                                          | ADMIN ~                                |   |  |  |  |  |  |  |  |  |
|                         | Date cataloged:                                      | NEVER                                  |   |  |  |  |  |  |  |  |  |
| Date created: 6/17/2022 |                                                      |                                        |   |  |  |  |  |  |  |  |  |
|                         |                                                      |                                        |   |  |  |  |  |  |  |  |  |

## Book on CD

| SUNLIGHT ON THE SNOW LEOPARD / OSBORNE, MARY POPE                                              |                         |            |           |                                                                 |                      |          |       |        |             |     |
|------------------------------------------------------------------------------------------------|-------------------------|------------|-----------|-----------------------------------------------------------------|----------------------|----------|-------|--------|-------------|-----|
| Control Bibliographic MARC Holdings Call Number/Item Bound-with Orders Serials Ctrl Selections |                         |            |           |                                                                 |                      |          |       |        |             |     |
| Rec. Type                                                                                      | 2                       | _          | Rih Lyl   |                                                                 | m                    | TypeCtrl |       | En     |             |     |
| Nec_Type                                                                                       | a                       |            | DID_LVI r |                                                                 | 220617               | Dat Tn   | n     |        | ato1        |     |
| Date2                                                                                          |                         |            | Ctrv      |                                                                 | 220017               | Illus    |       | A      | Idience     |     |
| Repr                                                                                           |                         |            | Cont      |                                                                 |                      | GovtPub  |       | Co     | onfPub      | 0   |
| Festschr                                                                                       | 0                       |            | Indx      |                                                                 | 0                    | Fiction  | 0     | Bi     | og          | _   |
| Lang                                                                                           | eng                     |            | Mod_Re    | c                                                               |                      | Source   | u     |        |             |     |
|                                                                                                |                         | _          |           |                                                                 |                      |          |       |        |             |     |
| Label                                                                                          |                         | Tag        | Ind.      | Conten                                                          | ts                   |          |       |        |             |     |
| ISBN                                                                                           |                         | 020        |           | 9780593                                                         | 556177               | 0005     |       |        |             |     |
|                                                                                                | or                      | 100        | 1         | OSBORN                                                          | IE, MARY             | POPE     |       |        |             |     |
|                                                                                                |                         | 245        | 10        | SUNLIG                                                          |                      |          | UPARD | too Mo | aio Troo Ha | #26 |
|                                                                                                | ailor                   | 500        |           | Book on CD. Unabridged. About 60 minutes. Magic Tree House #36. |                      |          |       |        |             |     |
| SUNLIGHT ON T<br>Control Bibliogra<br>Basic title inform                                       | HE SI<br>phic<br>natio  | MOW<br>MAR | LEOPAI    | RD / OSB<br>ligs Call I                                         | ORNE, M/<br>Number/I | ARY POPE |       |        | address     |     |
| Title control nu                                                                               | umbe                    | r: je      | 9780593   | 556177                                                          |                      |          |       |        |             |     |
| Catalog key:                                                                                   |                         | 2          | 250012    |                                                                 |                      |          |       |        |             |     |
| Record format                                                                                  | :                       | E          | BRIEF     |                                                                 |                      |          |       |        |             |     |
| Number of volu                                                                                 | umes                    | : 1        |           |                                                                 |                      |          |       |        |             |     |
| Title creation                                                                                 |                         |            |           |                                                                 |                      |          |       |        |             |     |
| Created by:                                                                                    |                         | A          |           |                                                                 |                      |          |       |        |             | ~   |
| Date cataloged: NEVER                                                                          |                         |            |           |                                                                 |                      |          |       |        |             | ~   |
| Date created:                                                                                  | Date created: 6/17/2022 |            |           |                                                                 |                      |          |       |        |             |     |

### Book with Library Binding ISBN

| KATIE THE CATSITTER / VENABLE, COLLEEN A.F. |                                                                                                |        |                |            |            |        |                         |   |  |  |
|---------------------------------------------|------------------------------------------------------------------------------------------------|--------|----------------|------------|------------|--------|-------------------------|---|--|--|
| Control Bibliograp                          | hic MAR                                                                                        | C Hold | lings Call Nu  | mber/Item  | Bound-with | Orders | Serials Ctrl Selections | ; |  |  |
| Shadow title: N                             |                                                                                                |        |                |            |            |        |                         |   |  |  |
| Rec_Type                                    | Rec_Type a                                                                                     |        | LvI            | m          | TypeCtrl   |        | Enc_Lvl                 |   |  |  |
| Desc                                        |                                                                                                | Entro  | 1              | 250521     | Dat_Tp     | n      | Date1                   |   |  |  |
| Date2                                       | Date2                                                                                          |        |                |            | Illus      |        | Audience                |   |  |  |
| Repr                                        |                                                                                                | Cont   |                |            | GovtPub    |        | ConfPub                 | 0 |  |  |
| Festschr                                    | 0                                                                                              | Indx   |                | 0          | Fiction    | 0      | Biog                    |   |  |  |
| Lang                                        | eng                                                                                            | Mod    | _Rec           |            | Source     | u      |                         |   |  |  |
| . Label                                     | Tag                                                                                            | Ind.   | Contents       |            |            |        |                         |   |  |  |
| ISBN                                        | 020                                                                                            |        | 9781984895     | 639        |            |        |                         |   |  |  |
| Personal Auth                               | or 100                                                                                         | 1      | VENABLE,       | COLLEEN    | A.F. ?UNAU | THORIZ | ΖED                     |   |  |  |
| Title 245 10                                |                                                                                                |        | KATIE THE      | CATSITT    | ER         |        |                         |   |  |  |
| <sup></sup> General Note                    | General Note 500 Katie the Catsitter series. Graphic nove Library binding ISBN: 9781984895646. |        |                |            |            |        |                         |   |  |  |
| <sup></sup> Cataloger Em                    | ail <mark>592</mark>                                                                           |        | erica.laughlir | n@gmail.co | om         |        |                         |   |  |  |

#### Enter the ISBN for the paperback version of

the book into the 020 and title control number fields on the brief record. The paperback ISBN is found on the book's title page verso.

Type your email address

If there is no paperback ISBN, use the hardcover ISBN in the 020 and title control number fields. Enter the library binding ISBN in the 500 field. The library binding ISBN is often found on the book's back cover.

| ł                       | KATIE THE CATSITTER / VENABLE, COLLEEN A.F.                     |                |  |  |  |  |  |  |  |  |
|-------------------------|-----------------------------------------------------------------|----------------|--|--|--|--|--|--|--|--|
| Сс                      | Control Bibliographic MARC Holdings Call Number/Item Bound-with |                |  |  |  |  |  |  |  |  |
| Basic title information |                                                                 |                |  |  |  |  |  |  |  |  |
|                         | Title control number:                                           | i9781984895639 |  |  |  |  |  |  |  |  |
|                         | Catalog key:                                                    | 2407880        |  |  |  |  |  |  |  |  |
|                         | Record format:                                                  | BRIEF          |  |  |  |  |  |  |  |  |
|                         | Number of volumes:                                              | 1              |  |  |  |  |  |  |  |  |
| Γ                       | Title creation                                                  |                |  |  |  |  |  |  |  |  |
|                         | Created by:                                                     | ADMIN ~        |  |  |  |  |  |  |  |  |
|                         | Date cataloged:                                                 | NEVER          |  |  |  |  |  |  |  |  |
|                         | Date created:                                                   | 5/21/2025      |  |  |  |  |  |  |  |  |

### Cake Pan

| CAKE PAN: DINOSAUR                           |        |     |         |          |             |               |             |                  |            |
|----------------------------------------------|--------|-----|---------|----------|-------------|---------------|-------------|------------------|------------|
| Control Bibliog                              | raphic | MA  | RC F    | loldings | Call Numbe  | er/Item Bound | d-with Orde | ers Serials Ctrl | Selections |
| Shadow title: N                              |        |     |         |          |             |               |             |                  |            |
| Rec_Type a                                   |        |     | Bib_    | LvI      | m           | TypeCtrl      |             | Enc_Lvl          |            |
| Desc                                         |        |     | Entro   | I        | 250522      | Dat_Tp        | n           | Date1            |            |
| Date2                                        |        |     | Ctry    |          |             | Illus         |             | Audience         |            |
| Repr                                         |        |     | Cont    |          |             | GovtPub       |             | ConfPub          | 0          |
| Festschr                                     | 0      |     | Indx    |          | 0           | Fiction       | 0           | Biog             |            |
| Lang                                         | eng    |     | Mod_Rec |          |             | Source        | u           |                  |            |
| . Label                                      |        | Tag | In      | d. Con   | Contents    |               |             |                  |            |
| Title                                        |        | 245 | 00      | CAK      | E PAN: DIN  | NOSAUR        |             |                  |            |
| General Note 500                             |        |     |         | 1 Will   | ton aluminu | m baking pan  | . Dimensio  | ns: 11"D x 12.75 | 5"W x 2"H. |
| Cataloger Email 592 erica.laughlin@gmail.com |        |     |         |          |             |               |             |                  |            |

Type your email address or "leave as brief" if the brief record should not be upgraded to an OCLC record.

| CAKE PAN: DINOSAUR         |                                                                                           |
|----------------------------|-------------------------------------------------------------------------------------------|
| Control Bibliographic MARC | CHoldings Call Number/Item Bound-with                                                     |
| Basic title information    |                                                                                           |
| Title control number:      | a2408036                                                                                  |
| Catalog key:               | 2408036                                                                                   |
| Record format:             | BRIEF                                                                                     |
| Number of volumes:         | 1                                                                                         |
| Title creation             |                                                                                           |
| Created by:                | ADMIN ~                                                                                   |
| Date cataloged:            | NEVER                                                                                     |
| Date created:              | 5/22/2025                                                                                 |
|                            | Leave the auto-generated title control number beginning with "a" on the Control tab as-is |

## DVD

| <b>V</b> 4 <b>x</b> 5                                                                          |            |      |         |          |           |                  |           |          |       |       |
|------------------------------------------------------------------------------------------------|------------|------|---------|----------|-----------|------------------|-----------|----------|-------|-------|
| FISH SCHOOL JU                                                                                 | JNIOR : I  | LEAR | NING 8  | EA ANI   | MALS      |                  |           |          |       |       |
| Control Bibliographic MARC Holdings Call Number/Item Bound-with Orders Serials Ctrl Selections |            |      |         |          |           |                  |           |          |       |       |
| Shadow title: N                                                                                |            |      |         |          |           |                  |           |          |       |       |
| Rec_Type                                                                                       | а          | Bib  | Bib_Lvl |          | m         | TypeCtrl         |           | Enc_Lvl  |       |       |
| Desc                                                                                           |            | Ent  | Entrd   |          | 220617    | Dat_Tp           | n         | Date1    |       |       |
| Date2                                                                                          |            | Ctr  | y       |          |           | Illus            |           | Audience |       |       |
| Repr                                                                                           |            | Cor  | nt      |          |           | GovtPub          |           | ConfPub  |       | 0     |
| Festschr                                                                                       | 0          | Ind: | ×       |          | 0         | Fiction          | 0         | Biog     |       |       |
| Lang                                                                                           | eng        | Мос  | d_Rec   |          |           | Source           | u         |          |       |       |
|                                                                                                |            |      |         |          |           |                  |           |          |       |       |
| Label                                                                                          |            | lag  | Ind.    | Conte    | nts       |                  |           |          |       |       |
| ✓ Standard iden                                                                                | itifier# 0 | 24   |         | 810037   | 7855203   |                  |           |          |       |       |
| ⊐ Title                                                                                        | 2          | 45   | 00      | FISH S   | CHOOL J   | UNIOR : LEARNI   | NG SEA AN | IMALS    | Туре  | your  |
| General Note 500                                                                               |            |      |         | Widesc   | oreen. DV | /D. About 30 min | utes.     |          | email |       |
| ⊂ ⊐ Cataloger Em                                                                               | ailer 5    | 92   |         | erica.la | aughlin@  | gmail.com 🔶      |           |          | addre | ess ( |

| _ |                                                     |                               |
|---|-----------------------------------------------------|-------------------------------|
|   | ution: +: +: → × ================================== | LEARNING SEA ANIMALS          |
| С | ontrol Bibliographic MA                             | ARC Holdings Call Number/Item |
|   | Basic title information                             |                               |
|   | Title control number:                               | U810037855203                 |
|   | Catalog key:                                        | 2250013                       |
|   | Record format:                                      | BRIEF                         |
|   | Number of volumes:                                  | 1                             |
|   | Title creation                                      |                               |
|   | Created by:                                         | ADMIN ~                       |
|   | Date cataloged:                                     | NEVER                         |
|   | Date created:                                       | 6/17/2022                     |
|   |                                                     |                               |

### DVD Only from Blu-ray + DVD Combo Pack

| TOY STORY 4                                                                                                    |                       |       |            |           |          |   |          |   |  |
|----------------------------------------------------------------------------------------------------|-----------------------|-------|------------|-----------|----------|---|----------|---|--|
| Control Bibliographic MARC Holdings Call Number/Item Bound-with Orders Serials Ctrl Selections                    |                       |       |            |           |          |   |          |   |  |
| Shadow title: N                                                                                                   |                       |       |            |           |          |   |          |   |  |
| Rec_Type                                                                                                    | а                     | Bib_L | /I         | m         | TypeCtrl |   | Enc_Lvl  |   |  |
| Desc                                                                                                    |                       | Entrd |            | 230804    | Dat_Tp   | n | Date1    |   |  |
| Date2                                                                                                    |                       | Ctry  | Ctry       |           | Illus    |   | Audience |   |  |
| Repr                                                                                                    |                       | Cont  |            |           | GovtPub  |   | ConfPub  | 0 |  |
| Festschr                                                                                                    | 0                     | Indx  |            | 0         | Fiction  | 0 | Biog     |   |  |
| Lang                                                                                                    | eng                   | Mod_F | Rec        |           | Source   | u |          |   |  |
| . Label                                                                                                    | Tag                   | Ind.  | Content    | s         |          |   |          |   |  |
| <sup>⊥</sup> UPC                                                                                                  | 024                   | 1     | 7869368    | 63376     |          |   |          |   |  |
| l <sup>™</sup> Title                                                                                              | 245                   | 00    | TOY STO    | ORY 4     |          |   |          |   |  |
| General Note 500 Originally from a Blu-ray + DVD combo pack. DVD only. Widescreen.<br>About 100 minutes. Rated G. |                       |       |            |           |          |   |          |   |  |
| _⊡Cataloger Er                                                                                                    | mail <mark>592</mark> |       | erica.laug | ghlin@gma | ail.com  |   |          |   |  |

Enter the UPC into the 024 on the brief record. The UPC is usually found on the back of the container. Leave the autogenerated title control number beginning with "a" on the Control tab as-is. Entering the UPC in the title control number will cause the brief Type your email address

record to be replaced by the OCLC record that describes the Blu-ray + DVD combo pack, not the DVD only.

| 1 u 🛯   |                                                      |          |   |  |  |  |  |  |  |  |  |
|---------|------------------------------------------------------|----------|---|--|--|--|--|--|--|--|--|
| TOY S   | TORY 4                                               |          |   |  |  |  |  |  |  |  |  |
| Control | Control Bibliographic MARC Holdings Call Number/Item |          |   |  |  |  |  |  |  |  |  |
| Basic   | Basic title information                              |          |   |  |  |  |  |  |  |  |  |
| Title   | e control number:                                    | a2252898 |   |  |  |  |  |  |  |  |  |
| Cata    | alog key:                                            | 2252898  |   |  |  |  |  |  |  |  |  |
| Rec     | Record format: BRIEF                                 |          | ~ |  |  |  |  |  |  |  |  |
| Nun     | nber of volumes:                                     | 1        |   |  |  |  |  |  |  |  |  |
| Title   | creation                                             |          |   |  |  |  |  |  |  |  |  |
| Cre     | ated by:                                             | ADMIN    | ~ |  |  |  |  |  |  |  |  |
| Date    | e cataloged:                                         | NEVER    | ~ |  |  |  |  |  |  |  |  |
| Date    | e created:                                           | 7/8/2022 |   |  |  |  |  |  |  |  |  |

## Game

|                      |               | ASSIC | CAME       |          |           |              |              |           |           |        |
|----------------------|---------------|-------|------------|----------|-----------|--------------|--------------|-----------|-----------|--------|
| CANDYLAN             |               | A5510 | GANE       | OF SWI   |           | ENTURES!     |              |           |           |        |
| Control Bibli        | ographic N    | ARC H | olding     | s Call N | lumber/l  | tem Bound-   | with Order   | s Serials | Ctrl Sele | ctions |
| Shadow title:        | N             |       |            |          |           |              |              |           |           |        |
| Rec_Type             | а             | Bib   | Lvl        |          | m         | TypeCtrl     |              | Enc_l     | _vI       |        |
| Desc                 |               | Enti  | r <b>d</b> |          | 220617    | Dat_Tp       | n            | Date1     |           |        |
| Date2                |               | Ctry  | /          |          |           | Illus        |              | Audie     | nce       |        |
| Repr                 |               | Con   | ıt         |          |           | GovtPub      |              | Conf      | Pub       | 0      |
| Festschr             | 0             | Ind   | (<br>      |          | 0         | Fiction      | 0            | Biog      |           |        |
| Lang                 | eng           | Mod   | I_Rec      |          |           | Source       | u            |           |           |        |
| Label                |               | Tag   | Ind.       | Conte    | nts       |              |              |           |           |        |
| Standard             | l identifier# | 024   |            | 630509   | 9312399   |              |              |           |           |        |
| <br>                 |               | 245   | 00         | CAND     | LAND :    | THE CLASSI   | C GAME OF    | SWEET A   | DVENTU    | RES!   |
| General∣             | Note          | 500   |            | Board    | game. 2-  | 3 players. F | or ages 3 ar | nd up.    |           |        |
| Cataloge             | r Emailer     | 592   |            | erica.la | aughlin@  | gmail.com    |              |           |           |        |
|                      |               |       |            |          |           |              |              |           |           | our    |
|                      |               |       |            |          |           |              |              |           | email a   | ddress |
| 11 u 116 4 - I -     |               |       |            |          |           |              |              |           |           |        |
| CANDY LAN            | ID : THE CL   | ASSIC | GAME       | OF SWE   |           | ENTURES!     |              |           |           |        |
| Control Bibli        | ographic M    |       | oldina     |          | lumber/li | em           |              |           |           |        |
| Basic title i        | nformation    |       | oranig     | Journ    |           | em           |              |           |           |        |
| Title cont           |               |       |            |          | _         |              |              |           |           |        |
| The cont             | roi number:   | 0630  | 050931     | 2399     |           |              |              |           |           |        |
| Catalog k            | ey:           | 2250  | 047        |          |           |              |              |           |           |        |
| Record fo            | ormat:        | BRIE  | F          |          |           |              |              |           |           | ~      |
| Number of volumes: 1 |               |       |            |          |           |              |              |           |           |        |
| Title creati         | on            |       |            |          |           |              |              |           |           |        |
| Created b            | y:            | ADM   | IN         |          |           |              |              |           |           | ~      |
| Date cata            | loged:        | NEV   | ER         |          |           |              |              |           |           | ~      |
| Date crea            | ted:          | 6/17/ | 2022       |          |           |              |              |           |           |        |

#### Item without an ISBN

| THE ONE AND ONLY SPARKELLA MAKES A PLAN / TATUM, CHANNING |                                                      |         |         |        |            |           |           |          |              |            |
|-----------------------------------------------------------|------------------------------------------------------|---------|---------|--------|------------|-----------|-----------|----------|--------------|------------|
| Control Bibliog                                           | raphic                                               | MA      | RC Hold | ings ( | Call Numbe | er/Item E | Bound-wit | h Orders | Serials Ctrl | Selections |
| Shadow title: N                                           |                                                      |         |         |        |            |           |           |          |              |            |
| Rec_Type                                                  | а                                                    | Bib_Lvl |         |        | m          | TypeCt    | ſ         | E        | Enc_Lvl      |            |
| Desc                                                      |                                                      |         | Entrd   |        | 240226     | Dat_Tp    | n         | [        | Date1        |            |
| Date2                                                     |                                                      | (       | Ctry    |        |            | Illus     |           | ŀ        | Audience     |            |
| Repr                                                      |                                                      | (       | Cont    |        |            | GovtPu    | b         | C        | ConfPub      | 0          |
| Festschr                                                  | 0                                                    |         | ndx     |        | 0          | Fiction   | 0         | E        | Biog         |            |
| Lang                                                      | eng                                                  |         | Mod_Re  | C      |            | Source    | u         |          |              |            |
| Label                                                     | 1                                                    | Гад     | Ind.    | Cont   | ents       |           |           |          |              |            |
| Personal A                                                | uthor 10                                             | 00      | 1       | TATU   | JM, CHANI  | NING      |           |          |              |            |
| Title                                                     | Title 245 14 THE ONE AND ONLY SPARKELLA MAKES A PLAN |         |         |        |            |           |           |          |              |            |
| Cataloger I                                               | Email <mark>5</mark> 9                               | 92      |         | erica. | laughlin@g | mail.con  | n         |          |              |            |

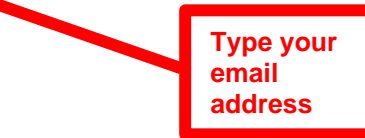

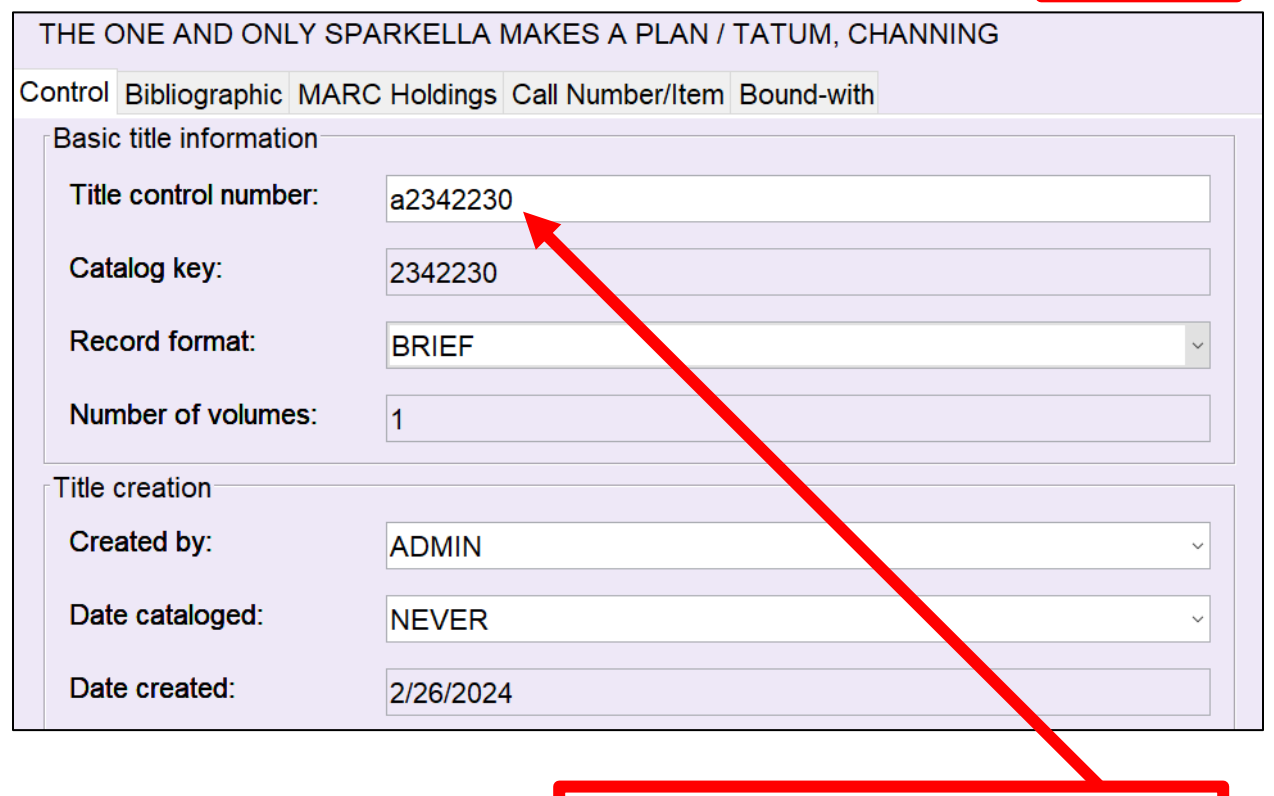

Leave the auto-generated title control number beginning with "a" on the Control tab as-is

### Item without an ISSN

| COOKING LIGHT   |                                                                                                    |      |         |       |            |         |        |      |        |              |            |
|-----------------|----------------------------------------------------------------------------------------------------|------|---------|-------|------------|---------|--------|------|--------|--------------|------------|
| Control Bibliog | graphic                                                                                            | C MA | RC Hol  | dings | Call Numbe | er/Item | Bound- | with | Orders | Serials Ctrl | Selections |
| Shadow title: N |                                                                                                    |      |         |       |            |         |        |      |        |              |            |
| Rec_Type        | a                                                                                                  |      | Bib_Lvl |       | m          | ТуреС   | trl    |      | E      | inc_Lvl      |            |
| Desc            |                                                                                                    |      | Entrd   |       | 240226     | Dat_T   | р      | n    | C      | ate1         |            |
| Date2           |                                                                                                    |      | Ctry    |       |            | Illus   |        |      | А      | udience      |            |
| Repr            |                                                                                                    |      | Cont    |       |            | GovtP   | ub     |      | C      | ConfPub      | 0          |
| Festschr        | 0                                                                                                  |      | Indx    |       | 0          | Fiction | I      | 0    | E      | Biog         |            |
| Lang            | eng                                                                                                |      | Mod_R   | ес    |            | Source  | e      | u    |        |              |            |
| ▲▼<br>Label     |                                                                                                    | Tag  | Ind     | Con   | tents      |         |        |      |        |              |            |
| Title           |                                                                                                    |      | C00     |       | т          |         |        |      |        |              |            |
| Cataloger       | □ Title     245     00     COOKING LIGH I       □ Cataloger Email 592     erica.laughlin@gmail.com |      |         |       |            |         |        |      |        |              |            |

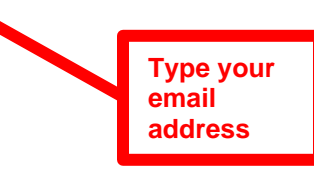

| COOKING LIGHT              |                                      |
|----------------------------|--------------------------------------|
| Control Bibliographic MARC | Holdings Call Number/Item Bound-with |
| Basic title information    |                                      |
| Title control number:      | a2342240                             |
| Catalog key:               | 2342240                              |
| Record format:             | BRIEF                                |
| Number of volumes:         | 1                                    |
| Title creation             |                                      |
| Created by:                | ADMIN ~                              |
| Date cataloged:            | NEVER ~                              |
| Date created:              | 2/26/2024                            |
|                            |                                      |

Leave the auto-generated title control number beginning with "a" on the Control tab as-is

## Item without a UPC

| TROLLS WO                                                                                                    | OLRD TOU  | JR           |             |                |            |                               |            |  |  |
|----------------------------------------------------------------------------------------------------|-----------|--------------|-------------|----------------|------------|-------------------------------|------------|--|--|
| Control Biblio                                                                                                    | graphic M | ARC Holdings | Call Number | er/Item Bound- | with Order | s Serials Ctrl                | Selections |  |  |
| Shadow title: N                                                                                                    |           |              |             |                |            |                               |            |  |  |
| Rec_Type                                                                                                    | а         | Bib_Lvl      | m           | TypeCtrl       |            | Enc_Lvl                       |            |  |  |
| Desc                                                                                                    |           | Entrd        | 240226      | Dat_Tp         | n          | Date1                         |            |  |  |
| Date2                                                                                                    |           | Ctry         |             | Illus          |            | Audience                      |            |  |  |
| Repr                                                                                                    |           | Cont         |             | GovtPub        |            | ConfPub                       | 0          |  |  |
| Festschr                                                                                                    | 0         | Indx         | 0           | Fiction        | 0          | Biog                          |            |  |  |
| Lang                                                                                                    | eng       | Mod_Rec      |             | Source         | u          |                               |            |  |  |
| Tag     Ind_itect     Douted a       . Label     Tag     Ind.     Contents       Title     245     00     TROLLS WOLRD TOUR       General Note     500     Widescreen. Blu-ray. Rated PG. About 1 hour, 30 minutes.       Cataloger Email 592     erica.laughlin@gmail.com |           |              |             |                |            |                               |            |  |  |
|                                                                                                    |           |              |             |                |            | Type your<br>email<br>address |            |  |  |
| TROLLS WO                                                                                                    | OLRD TOU  | JR           |             |                |            |                               |            |  |  |
| Control Biblio                                                                                                    | graphic M | ARC Holdings | Call Numb   | er/Item        |            |                               |            |  |  |

|   | Bibliographic MA        | RC Holdings Call Number/Item |
|---|-------------------------|------------------------------|
| Γ | Basic title information |                              |
|   | Title control number:   | a2342232                     |
|   | Catalog key:            | 2342232                      |
|   | Record format:          | BRIEF                        |
|   | Number of volumes:      | 1                            |
| [ | Title creation          |                              |
|   | Created by:             | ADMIN ~                      |
|   | Date cataloged:         | NEVER                        |
|   | Date created:           | 2/26/2024                    |
|   |                         |                              |
|   |                         |                              |

Leave the auto-generated title control number beginning with "a" on the Control tab as-is

| <b>*</b> **               |         |          |          |                                                                                                    |            |               |           |        |                |      |   |
|---------------------------|---------|----------|----------|----------------------------------------------------------------------------------------------------|------------|---------------|-----------|--------|----------------|------|---|
| ALL ABOUT DING            | OSAU    | JRS F    | кіт      |                                                                                                    |            |               |           |        |                |      |   |
| Control Bibliograu        | nhic    | MAD      |          |                                                                                                    | Number/H   | tom Bound wi  | th Ordera | Sorial | la Ctri Salaat | ione |   |
|                           |         |          |          |                                                                                                    |            |               |           |        |                |      |   |
| Shadow title: N           |         |          |          |                                                                                                    |            |               |           |        |                |      |   |
| Rec_Type                  | а       |          | Bib_Lvl  |                                                                                                    | m          | TypeCtrl      |           | End    | s_Lvl          |      |   |
| Desc                      |         |          | Entrd    |                                                                                                    | 220617     | Dat_Tp        | n         | Dat    | e1             |      |   |
| Date2                     |         |          | Ctry     |                                                                                                    |            | Illus         |           | Auc    | lience         |      |   |
| Repr                      |         |          | Cont     |                                                                                                    |            | GovtPub       |           | Cor    | nfPub          | 0    |   |
| Festschr                  | 0       |          | Indx     |                                                                                                    | 0          | Fiction       | 0         | Bio    | g              |      |   |
| Lang                      | eng     |          | Mod_Re   | c                                                                                                    |            | Source        | u         |        |                |      |   |
|                           |         | <b>T</b> | - In al  |                                                                                                    |            |               |           |        |                |      | _ |
| Label                     |         | Tag      | j ina.   | Conten                                                                                                    |            |               |           |        |                |      |   |
|                           |         | 245      | 00       | ALL ABOUT DINUSAUKS KIT                                                                                                    |            |               |           |        |                |      |   |
| <sup>⊥</sup> General Note |         | 500      |          | Includes 4 books (What If You Had T. Rex Teeth!?; Clever Creatures                                                                 |            |               |           |        |                |      |   |
|                           |         |          |          | and Boundless Beasts: a Land of Dinosaurs ; I Spy Dinosaurs ;<br>Everything You Need to Know About Dinosaurs and Other Prehistoric |            |               |           |        |                |      |   |
|                           |         |          |          | Creatures), 1 Dinosaurs Memory & Matching game, 1 Land of Dinosaurs                                                                |            |               |           |        |                |      |   |
|                           |         |          |          | floor puzzle, 12 dinosaur toy figures, and 1 inventory sheet in a                                                                  |            |               |           |        |                |      |   |
|                           |         |          |          | backpac                                                                                                    | ck. Create | ed by John Mo | sser PLD. |        | -              |      |   |
| Cataloger Em              | ailer ( | 592      |          | erica.lau                                                                                                    | ughlin@gi  | mail.com      |           |        |                |      |   |
|                           |         |          |          |                                                                                                    |            |               |           |        | Turne war      |      |   |
|                           |         |          |          |                                                                                                    |            |               |           |        | Type your      |      |   |
|                           | B A LUE |          |          |                                                                                                    |            |               |           |        | eman auu       | 1622 |   |
| 📙 🗣 🌇 🐐 📑 🖬 🖬             | 27 ) 淵言 |          |          |                                                                                                    |            |               |           |        |                |      |   |
| ALL ABOUT DIN             | IOSAI   | URS      | кіт      |                                                                                                    |            |               |           |        |                |      |   |
| Control Bibliogra         | aphic   | MA       | RC Holdi | ngs Call                                                                                                    | Number/I   | tem           |           |        |                |      |   |

| Basic title information |           |
|-------------------------|-----------|
| Title control number:   | a2249994  |
| Catalog key:            | 2249994   |
| Record format:          | BRIEF     |
| Number of volumes:      | 1         |
| Title creation          |           |
| Created by:             | ADMIN     |
| Date cataloged:         | NEVER     |
| Date created:           | 6/17/2022 |

Kit

# Laptop Computer

| DELL VOSTRO 3550 LAPTOP         |      |      |            |            |               |           |                     |          |   |
|---------------------------------|------|------|------------|------------|---------------|-----------|---------------------|----------|---|
| Control Bibliographic MARC Hole |      |      | lings Call | Number/Ite | em Bound-with | Orders Se | rials Ctrl Selectio | ons      |   |
| Shadow title: N                 |      |      |            |            |               |           |                     |          |   |
| Rec_Type                        | а    |      | Bib_Lvl r  |            | m             | TypeCtrl  |                     | Enc_Lvl  |   |
| Desc                            |      |      | Entrd      |            | 230804        | Dat_Tp    | n                   | Date1    |   |
| Date2                           |      |      | Ctry       |            |               | Illus     |                     | Audience |   |
| Repr                            |      |      | Cont       |            |               | GovtPub   |                     | ConfPub  | 0 |
| Festschr                        | 0    |      | Indx       |            | 0             | Fiction   | 0                   | Biog     |   |
| Lang                            | eng  |      | Mod_F      | Rec        |               | Source    | u                   |          |   |
| Label Tag Ind.                  |      | Ind. | Content    | s          |               |           |                     |          |   |
| Title 245 00                    |      | 00   | DELL VC    | OSTRO 355  | 50 LAPTOP     |           | Type your           |          |   |
| General Note                    | e 50 | 0    |            | Includes   | power cord    |           |                     | email    |   |
| Cataloger Email 592             |      |      | erica.laug | ghlin@gmai | I.com         |           | address             |          |   |

| DELL VOSTRO 3550 LAP     | ТОР                          |
|--------------------------|------------------------------|
| Control Bibliographic MA | RC Holdings Call Number/Item |
| Basic title information  |                              |
| Title control number:    | a2250970                     |
|                          |                              |
| Catalog key:             | 2250970                      |
| Record format:           | BRIEF                        |
|                          |                              |
| Number of volumes:       | 1                            |
|                          |                              |
| litle creation           |                              |
| Created by:              | ADMIN ~                      |
| Data anti-lawark         |                              |
| Date cataloged:          | NEVER                        |
| Date created:            | 6/24/2022                    |
|                          |                              |

# Large Print Book

| <b>16</b> % <b>35</b> 5                                                                                                    |                                                |                                                                      |                                                                  |                            |                       |                          |          |       |                   |                |    |
|----------------------------------------------------------------------------------------------------|------------------------------------------------|----------------------------------------------------------------------|------------------------------------------------------------------|----------------------------|-----------------------|--------------------------|----------|-------|-------------------|----------------|----|
| LEAVE NO SCO                                                                                                    | NE UNT                                         | URNE                                                                 | ED / SV                                                          | WANS                       | SON, DE               | NISE                     |          |       |                   |                |    |
| Control Bibliogra                                                                                                    | aphic Ca                                       | all Nu                                                               | mber/                                                            | /Item                      | Bound                 | -with                    |          |       |                   |                |    |
| Shadow title: N                                                                                                    |                                                |                                                                      |                                                                  |                            |                       |                          |          |       |                   |                |    |
| Rec_Type a                                                                                                    | ı I                                            | Bib_L                                                                | Lvl                                                              | I                          | m                     | TypeCtrl                 |          | End   | c_Lvl             |                |    |
| Desc                                                                                                    |                                                | Entro                                                                | ł                                                                | 2                          | 220624                | Dat_Tp                   | n        | Dat   | te1               | _              |    |
| Date2                                                                                                    |                                                | Ctry                                                                 |                                                                  |                            |                       | Illus                    |          | Aud   | dience            | _              |    |
| Repr                                                                                                    |                                                | Cont                                                                 |                                                                  |                            |                       | GovtPub                  |          | Col   | nfPub             | 0              |    |
| Festschr 0                                                                                                    |                                                | Indx                                                                 | Dee                                                              | (                          | 0                     | Fiction                  | 0        | Вю    | g                 | _              |    |
| Lang e                                                                                                    | ng                                             | wod_                                                                 | _кес                                                             |                            |                       | Source                   | u        |       |                   |                |    |
| Label                                                                                                    | Т                                              | ag                                                                   | Ind.                                                             | Cor                        | ntents                |                          |          |       |                   |                |    |
| <b>ISBN</b>                                                                                                    | 02                                             | 20                                                                   |                                                                  | 9781                       | 1432866               | 877                      |          |       |                   |                |    |
| Personal Aut                                                                                                    | hor 10                                         | 00                                                                   | 1                                                                | SWA                        | ANSON,                | DENISE                   |          |       |                   |                |    |
| Title                                                                                                    | 24                                             | 5                                                                    | 10                                                               | LEA                        | VE NO S               | CONE UNTU                | RNED     |       |                   |                |    |
| ✓General Note                                                                                                    | e 50                                           | 00                                                                   |                                                                  | Larg                       | ge print.             | A chef-to-go             | mystery. | Wheel | er Publis         | hing lar       | ge |
| Catalogor Em                                                                                                    | nailar 50                                      | 22                                                                   |                                                                  | print                      | t cozy m<br>a laughli | iystery.<br>in@amail.cor | -        |       |                   |                |    |
|                                                                                                    | naller 59                                      | 2                                                                    |                                                                  | enca                       | a.iaugni              | in@gmail.com             | "        |       |                   |                |    |
|                                                                                                    |                                                |                                                                      |                                                                  |                            |                       |                          |          |       |                   |                |    |
|                                                                                                    |                                                |                                                                      |                                                                  |                            |                       |                          |          |       | Type y            | our            |    |
|                                                                                                    |                                                |                                                                      |                                                                  |                            |                       |                          |          |       | Type y<br>email a | our<br>Iddress |    |
| <b>₩</b> ₩₩₩₩₩                                                                                                    |                                                |                                                                      |                                                                  |                            |                       |                          |          |       | Type y<br>email a | our<br>Iddress |    |
| LEAVE NO SCONE                                                                                                    |                                                | NED /                                                                | SWANS                                                            | SON, I                     | DENISE                |                          |          |       | Type y<br>email a | our<br>Iddress |    |
| LEAVE NO SCONE                                                                                                    | UNTURN                                         | NED /                                                                | SWANS<br>dings C                                                 | SON, I<br>Call Ni          | DENISE<br>umber/lte   | em Bound-with            | 1        |       | Type y<br>email a | our<br>Iddress |    |
| LEAVE NO SCONE<br>Control Bibliograph<br>Basic title informa                                                                                                    | UNTURN<br>Nic MARC                             | NED /<br>C Hold                                                      | SWANS<br>dings C                                                 | SON, I<br>Call Nu          | DENISE<br>umber/Ite   | em Bound-with            | 1        |       | Type y<br>email a | our<br>Iddress |    |
| LEAVE NO SCONE<br>Control Bibliograph<br>Basic title informa<br>Title control num                                                                                                    | UNTURN<br>hic MARC<br>ation<br>nber:           | NED /<br>C Hold                                                      | SWANS<br>dings C<br>143286                                       | SON, I<br>Call Nu<br>66877 | DENISE<br>umber/Ite   | em Bound-with            | 1        |       | Type y<br>email a | our            |    |
| LEAVE NO SCONE<br>Control Bibliograph<br>Basic title informa<br>Title control num<br>Catalog key:                                                                                                    | UNTURN<br>hic MARC<br>ation<br>nber:           | NED /<br>C Hold<br>i9781<br>2250                                     | SWANS<br>dings (<br>143286<br>9919                               | SON, I<br>Call Nu<br>36877 | DENISE<br>umber/Ite   | em Bound-with            | n        |       | Type y<br>email a | our<br>ddress  |    |
| LEAVE NO SCONE<br>Control Bibliograph<br>Basic title informa<br>Title control num<br>Catalog key:<br>Record format:                                                                                                    | E UNTURN<br>hic MARC<br>ation<br>nber:         | NED /<br>C Hold<br>i9781<br>2250<br>BRIE                             | SWANS<br>dings C<br>143286<br>9919<br>F                          | SON, I<br>Call Nu<br>66877 | DENISE<br>umber/Ite   | em Bound-with            | n        |       | Type y<br>email a | our<br>ddress  |    |
| LEAVE NO SCONE<br>Control Bibliograph<br>Basic title informa<br>Title control num<br>Catalog key:<br>Record format:                                                                                                    | UNTURN<br>hic MARC<br>ation<br>nber:           | NED /<br>C Hold<br>i9781<br>2250<br>BRIE                             | SWANS<br>dings C<br>143286<br>9919<br>F                          | SON, I<br>Call Nu<br>36877 | DENISE<br>umber/Ite   | em Bound-with            |          |       | Type y<br>email a | our<br>ddress  |    |
| LEAVE NO SCONE<br>Control Bibliograph<br>Basic title informa<br>Title control num<br>Catalog key:<br>Record format:<br>Number of volum                                                                                                    | E UNTURN<br>hic MARC<br>ation<br>nber:<br>nes: | NED /<br>C Hold<br>19781<br>2250<br>BRIE<br>1                        | SWANS<br>dings C<br>143286<br>9919<br>F                          | SON, I<br>Call Nu<br>66877 | DENISE<br>umber/Ite   | em Bound-with            |          |       | Type y<br>email a | our<br>ddress  |    |
| LEAVE NO SCONE<br>Control Bibliograph<br>Basic title informa<br>Title control num<br>Catalog key:<br>Record format:<br>Number of volum                                                                                                    | Nic MARC<br>ation<br>nber:                     | NED /<br>C Hold<br>19781<br>2250<br>BRIE<br>1                        | SWANS<br>dings C<br>143286<br>9919<br>F                          | SON, I<br>Call Nu<br>36877 | DENISE<br>umber/Ite   | em Bound-with            |          |       | Type y<br>email a | our<br>ddress  |    |
| LEAVE NO SCONE<br>Control Bibliograph<br>Basic title informa<br>Title control num<br>Catalog key:<br>Record format:<br>Number of volum<br>Title creation<br>Created by:                                                                                             | UNTURN<br>hic MARC<br>ation<br>nber:           | NED /<br>C Hold<br>19781<br>2250<br>BRIE<br>1                        | SWANS<br>dings C<br>143286<br>9919<br>F                          | SON, I<br>Call Nu<br>66877 | DENISE<br>umber/lte   | em Bound-with            |          |       | Type y<br>email a | our<br>iddress |    |
| LEAVE NO SCONE<br>Control Bibliograph<br>Basic title informa<br>Title control num<br>Catalog key:<br>Record format:<br>Number of volum<br>Title creation<br>Created by:<br>Data catalogoed:                                                                         | UNTURN<br>hic MARC<br>ation<br>nber:           | NED /<br>C Hold<br>2250<br>BRIE<br>1                                 | SWANS<br>dings C<br>143286<br>9919<br>F<br>IN                    | SON, I<br>Call Nu          | DENISE<br>umber/Ite   | em Bound-with            |          |       | Type y<br>email a | our<br>ddress  |    |
| LEAVE NO SCONE<br>Control Bibliograph<br>Basic title informa<br>Title control num<br>Catalog key:<br>Record format:<br>Number of volum<br>Title creation<br>Created by:<br>Date cataloged:                                                                          | Nic MARC<br>ation<br>nber:                     | NED /<br>C Hold<br>2250<br>BRIE<br>1<br>ADM                          | SWANS<br>dings C<br>143286<br>1919<br>F<br>IN<br>ER              | SON, I<br>Call Nu          | DENISE<br>umber/lte   | em Bound-with            |          |       | Type y<br>email a | our ddress     |    |
| LEAVE NO SCONE<br>Control Bibliograph<br>Basic title informa<br>Title control num<br>Catalog key:<br>Record format:<br>Number of volum<br>Title creation<br>Created by:<br>Date cataloged:<br>Date created:                                                         | UNTURN<br>hic MARC<br>ation<br>nber:           | NED /<br>D Hold<br>2250<br>BRIE<br>1<br>ADM<br>6/24/                 | SWANS<br>dings C<br>143286<br>9919<br>F<br>IN<br>ER<br>/2022     | SON, I<br>Call Nu<br>66877 | DENISE<br>umber/Ite   | em Bound-with            |          |       | Type y<br>email a | our ddress     |    |
| LEAVE NO SCONE<br>Control Bibliograph<br>Basic title informa<br>Title control num<br>Catalog key:<br>Record format:<br>Number of volun<br>Title creation<br>Created by:<br>Date cataloged:<br>Date created:<br>Title modification                                   | Nic MARC<br>ation<br>nber:                     | NED /<br>C Hold<br>i9781<br>2250<br>BRIE<br>1<br>ADM<br>NEVE         | SWANS<br>dings C<br>143286<br>9919<br>EF<br>IN<br>ER<br>/2022    | SON, I<br>Call Nu<br>36877 | DENISE<br>umber/Ite   | em Bound-with            |          |       | Type y<br>email a | our ddress     |    |
| LEAVE NO SCONE<br>Control Bibliograph<br>Basic title informa<br>Title control num<br>Catalog key:<br>Record format:<br>Number of volum<br>Title creation<br>Created by:<br>Date cataloged:<br>Date created:<br>Title modification<br>Modified by:                   | UNTURN<br>hic MARC<br>ation<br>nber:           | NED /<br>C Hold<br>19781<br>2250<br>BRIE<br>1<br>ADM<br>6/24/<br>ADM | SWANS<br>dings C<br>143286<br>1919<br>ER<br>/2022<br>IN          | SON, I<br>Call Nu          | DENISE<br>umber/Ite   | em Bound-with            |          |       | Type y<br>email a | our ddress     |    |
| LEAVE NO SCONE<br>Control Bibliograph<br>Basic title informa<br>Title control num<br>Catalog key:<br>Record format:<br>Number of volun<br>Title creation<br>Created by:<br>Date cataloged:<br>Date created:<br>Title modification<br>Modified by:<br>Date modified: | UNTURN<br>hic MARC<br>ation<br>nber:           | NED /<br>C Hold<br>2250<br>BRIE<br>1<br>ADM<br>6/24/<br>6/24/        | SWANS<br>dings C<br>143286<br>1919<br>ER<br>/2022<br>IN<br>/2022 | SON, I<br>Call Nu<br>36877 | DENISE<br>umber/Ite   | em Bound-with            |          |       | Type y<br>email a | our ddress     |    |

# Magazine

| <b>W%</b> % <b>EE</b> |       |     |                     |           |           |                     |          |             |            |  |
|-----------------------|-------|-----|---------------------|-----------|-----------|---------------------|----------|-------------|------------|--|
| COOKING LIGHT         | Г     |     |                     |           |           |                     |          |             |            |  |
| Control Bibliogra     | phic  | MAR | C Holdin            | gs Call N | lumber/It | em Bound-with       | Orders S | erials Ctrl | Selections |  |
| Shadow title: N       |       |     |                     |           |           |                     |          |             |            |  |
| Rec_Type              | а     | E   | Bib_Lvl             |           | m         | TypeCtrl            |          | Enc_Lvl     |            |  |
| Desc                  |       | E   | Entrd               |           | 220617    | Dat_Tp              | n        | Date1       |            |  |
| Date2                 |       | C   | Otry                |           |           | Illus               |          | Audience    | •          |  |
| Repr                  |       | C   | Cont                |           |           | GovtPub             |          | ConfPub     | 0          |  |
| Festschr              | 0     | I   | ndx                 |           | 0         | Fiction             | 0        | Biog        |            |  |
| Lang                  | eng   | N   | Mod_Red             | 5         |           | Source              | u        |             |            |  |
| <b>▲</b> ▼            |       |     | _                   |           |           |                     |          |             |            |  |
| Label                 |       | Tag | Ind.                | Content   | s         |                     |          | ſ           | _          |  |
| ISSN 022              |       |     | 0886-4446           |           |           |                     |          | Type your   |            |  |
|                       |       | 00  | COOKING LIGHT email |           |           |                     |          |             |            |  |
| Cataloger Em          | ailer | 592 |                     | erica.lau | ghlin@ra  | ilslibraries.info 4 |          |             | address    |  |

| 1 4 16 4 - 1 - 1 - 1 X <b>1</b> 5 15 |                               |
|--------------------------------------|-------------------------------|
| COOKING LIGHT                        |                               |
| Control Bibliographic MA             | ARC Holdings Call Number/Item |
| Basic title information              |                               |
| Title control number:                | s0886-4446                    |
| Catalog key:                         | 2250028                       |
| Record format:                       | BRIEF                         |
| Number of volumes:                   | 1                             |
| Title creation                       |                               |
| Created by:                          | ADMIN                         |
| Date cataloged:                      | NEVER                         |
| Date created:                        | 6/17/2022                     |
|                                      |                               |

## Mobile Hotspot

| COOLPAD MC                                   | BILE HO  | TSPOT  |           |           |                 |              |          |                     |              |  |
|----------------------------------------------|----------|--------|-----------|-----------|-----------------|--------------|----------|---------------------|--------------|--|
| Control Bibliogra                            | aphic MA | RC Hol | dings Cal | Number/I  | tem Bound-with  | Orders Se    | erials C | trl Selecti         | ons          |  |
| Shadow title: N                              |          |        |           |           |                 |              |          |                     |              |  |
| Rec_Type                                     | а        | Bib_L  | Bib_Lvl   |           | TypeCtrl        |              | Enc_l    | LvI                 |              |  |
| Desc                                         |          | Entrd  |           | 230804    | Dat_Tp          | n            | Date1    | 1                   |              |  |
| Date2                                        |          | Ctry   |           |           | Illus           |              | Audie    | ence                |              |  |
| Repr                                         |          | Cont   | Cont      |           | GovtPub         |              | Confl    | ⊃ub                 | 0            |  |
| Festschr                                     | 0        | Indx   |           | 0         | Fiction         | 0            | Biog     |                     |              |  |
| Lang                                         | eng      | Mod_   | Rec       |           | Source          | u            |          |                     |              |  |
| Label                                        | Tag      | Ind.   | Content   | s         |                 |              |          |                     |              |  |
| l⊒Title                                      | 245      | 00     | COOLPA    |           | E HOTSPOT       |              |          |                     |              |  |
| General Note                                 | e 500    | _      | Includes  | USB charg | ger, USB block, | and quick st | tart gui | de.                 |              |  |
| Cataloger Email 592 erica.laughlin@gmail.com |          |        |           |           |                 |              |          |                     |              |  |
|                                              |          |        |           |           |                 |              | 4        | Type yo<br>email ac | ur<br>Idress |  |

| 「「「なくよう」と「職職             |                               |
|--------------------------|-------------------------------|
| COOLPAD MOBILE HOT       | SPOT                          |
| Control Bibliographic MA | ARC Holdings Call Number/Item |
| Basic title information  |                               |
| Title central number:    | 0050074                       |
| The cond of humber.      | a2250971                      |
| Catalog key:             | 2250971                       |
|                          |                               |
| Record format:           | BRIEF                         |
| Number of volumes:       | 1                             |
|                          | •                             |
| Title creation           |                               |
| Created by:              | ADMIN ~                       |
| Determented and the      |                               |
| Date cataloged:          | NEVER                         |
| Date created:            | 6/24/2022                     |
|                          |                               |

## Music CD

| 04                       |            |       |         |          |           |                 |           |                       |     |
|--------------------------|------------|-------|---------|----------|-----------|-----------------|-----------|-----------------------|-----|
| FLOATING ON A            | DREAM      | / KAI | PLAN, A | AVI      |           |                 |           |                       |     |
| <b>Control Bibliogra</b> | phic MA    | RC H  | lolding | s Call N | lumber/It | em Bound-with C | Orders Se | erials Ctrl Selection | ons |
| Shadow title: N          |            |       |         |          |           |                 |           |                       |     |
| Rec_Type                 | а          | Bib   | Bib_Lvl |          | m         | TypeCtrl        |           | Enc_Lvl               |     |
| Desc                     |            | Ent   | rd      |          | 220617    | Dat_Tp          | n         | Date1                 |     |
| Date2                    |            | Ctr   | Ctry    |          |           | Illus           |           | Audience              |     |
| Repr                     |            | Cor   | nt      |          |           | GovtPub         |           | ConfPub               | 0   |
| Festschr                 | 0          | Ind   | ĸ       |          | 0         | Fiction         | 0         | Biog                  |     |
| Lang                     | eng        | Мос   | d_Rec   |          |           | Source          | u         |                       |     |
| A <b>V</b>               |            |       |         |          |           |                 |           |                       |     |
| Label                    | -          | Tag   | Ind.    | Conte    | nts       |                 |           |                       |     |
| Standard ider            | ntifier# 0 | 24    | ]       | 888072   | 2402928   |                 |           |                       |     |
| Personal Auth            | or 1       | 00    | 1       | KAPLA    | N, AVIJ?L | JNAUTHORIZED    |           | Type your             |     |
| ⊥Title                   | 2          | 45    | 10      | FLOAT    | ING ON A  | DREAM           |           | email                 |     |
| ✓General Note            | 5          | 00    |         | CD. 43   | minutes.  |                 |           | address               |     |
| ⊡Cataloger Em            | ailer 5    | 92    |         | erica.la | aughlin@  | gmail.com       |           |                       |     |

| 1 |                         | / KAPLAN, AVI                |
|---|-------------------------|------------------------------|
|   |                         |                              |
| С | ontrol Bibliographic MA | RC Holdings Call Number/Item |
|   | Basic title information |                              |
|   | Title control number:   | U888072402928                |
|   | Catalog key:            | 2250041                      |
|   | Record format:          | BRIEF                        |
|   | Number of volumes:      | 1                            |
|   | Title creation          |                              |
|   | Created by:             | ADMIN ~                      |
|   | Date cataloged:         | NEVER                        |
|   | Date created:           | 6/17/2022                    |

# Playaway

| <b>W</b> 4 <b>2</b> 5 |                        |           |           |               |                    |           |                    |      |  |
|-----------------------|------------------------|-----------|-----------|---------------|--------------------|-----------|--------------------|------|--|
| A COMB OF WIS         | HES / STF              | RINGFELI  | OW, LISA  | 4             |                    |           |                    |      |  |
| Control Bibliogra     | phic MAF               | RC Holdin | gs Call N | lumber/It     | tem Bound-with C   | Orders Se | erials Ctrl Select | ions |  |
| Shadow title: N       |                        |           |           |               |                    |           |                    |      |  |
| Rec_Type              | а                      | Bib_Lvl   |           | m             | TypeCtrl           |           | Enc_Lvl            |      |  |
| Desc                  |                        | Entrd     |           | 220617        | Dat_Tp             | n         | Date1              |      |  |
| Date2                 |                        | Ctry      |           |               | Illus              |           | Audience           |      |  |
| Repr                  |                        | Cont      |           |               | GovtPub            |           | ConfPub            | 0    |  |
| Festschr              | 0                      | Indx      |           | 0             | Fiction            | 0         | Biog               |      |  |
| Lang                  | eng                    | Mod_Re    | c         |               | Source             | u         |                    |      |  |
|                       |                        |           |           |               |                    |           |                    |      |  |
| Label                 | Tag                    | g Ind.    | Content   | s             |                    |           |                    |      |  |
| <b>⊠ISBN</b>          | 020                    |           | 9781669   | 9781669609339 |                    |           |                    |      |  |
| Personal Auth         | or 100                 | 1         | STRING    | ELLOW,        | LISA ?UNAUTHO      | RIZED     |                    | /our |  |
| ⊐ Title               | 245                    | 12        | A COMB    | OF WISH       | ES                 |           | email              |      |  |
| ✓General Note         | 500                    |           | Playawa   | y. About (    | 5 hours 30 minutes | s.        | addres             | ss 📕 |  |
| ⊂ ⊂Cataloger Em       | ailer <mark>592</mark> |           | erica.lau | ghlin@gr      | mail.com           |           |                    |      |  |

| 1 |                         |                              |  |
|---|-------------------------|------------------------------|--|
|   | A COMB OF WISHES / ST   | RINGFELLOW, LISA             |  |
| C | ontrol Bibliographic MA | RC Holdings Call Number/Item |  |
|   | Basic title information |                              |  |
|   | Title control number:   | i9781669609339               |  |
|   | Catalog key:            | 2250042                      |  |
|   | Record format:          | BRIEF                        |  |
|   | Number of volumes:      | 1                            |  |
|   | Title creation          |                              |  |
|   | Created by:             | ADMIN ~                      |  |
|   | Date cataloged:         | NEVER                        |  |
|   | Date created:           | 6/17/2022                    |  |

## Puzzle

Created by:

Date cataloged:

Date created:

ADMIN

NEVER

6/17/2022

|                                                                                                    |                                          | GSA                                                 |                                                     |           |           |                       |                        |       |
|----------------------------------------------------------------------------------------------------|------------------------------------------|-----------------------------------------------------|-----------------------------------------------------|-----------|-----------|-----------------------|------------------------|-------|
| BATTI TIME . A SI                                                                                                    |                                          |                                                     |                                                     |           |           |                       |                        |       |
| Control Bibliographic MARC Holdings Call Number/Item Bound-with Orders Serials                                                                          |                                          |                                                     |                                                     |           |           | erials Ctrl Selection | ons                    |       |
| Shadow title: N                                                                                                    |                                          |                                                     |                                                     |           |           |                       |                        |       |
| Rec_Type                                                                                                    | а                                        | Bib_Lvl                                             |                                                     | m         | TypeCtrl  |                       | Enc_Lvl                |       |
| Desc                                                                                                    |                                          | Entrd                                               |                                                     | 220617    | Dat_Tp    | n                     | Date1                  |       |
| Date2                                                                                                    |                                          | Ctry                                                |                                                     |           | Illus     |                       | Audience               |       |
| Repr                                                                                                    |                                          | Cont                                                | Ł                                                   |           | GovtPub   |                       | ConfPub                | 0     |
| Festschr                                                                                                    | 0                                        | Indx                                                |                                                     | 0         | Fiction   | 0                     | Biog                   |       |
| Lang                                                                                                    | eng                                      | Mod                                                 | Rec                                                 |           | Source    | u                     |                        |       |
|                                                                                                    |                                          | _                                                   |                                                     |           |           |                       |                        |       |
| Label                                                                                                    | T                                        | ag                                                  | Ind. Conte                                          | nts       |           |                       |                        |       |
| Standard iden                                                                                                    | tifier# 02                               | 4                                                   | 796780                                              | 961685    |           |                       |                        |       |
| <br>Title                                                                                                    | 24                                       | 45 00 BATH TIME : A SHAPED JIGSAW PUZZLE            |                                                     |           |           |                       |                        |       |
| General Note                                                                                                    | 50                                       | 0 About 1000 pieces, Recommended ages: 10 to adult. |                                                     |           |           |                       |                        |       |
| Cataloger Ema                                                                                                    | ailer 59                                 | 2                                                   | erica.la                                            | aughlin@  | amail.com |                       |                        |       |
| Cataloger Emailer 592 erica.laughlin@gmail.com                                                                                                    |                                          |                                                     |                                                     |           |           |                       |                        |       |
|                                                                                                    |                                          |                                                     |                                                     |           |           |                       |                        |       |
|                                                                                                    |                                          |                                                     |                                                     |           |           |                       | Type your e            | email |
|                                                                                                    |                                          |                                                     |                                                     |           |           |                       | Type your e<br>address | email |
| <b>e</b> 464 - 1-1-1                                                                                                    |                                          |                                                     |                                                     |           | ginameeni |                       | Type your e<br>address | email |
| BATH TIME : A SH                                                                                                    | HAPED JI                                 | GSA                                                 | W PUZZLE                                            |           | grianicon |                       | Type your e<br>address | email |
| BATH TIME : A SH                                                                                                    | HAPED JI                                 | GSAN                                                | W PUZZLE<br>Idings Call N                           | lumber/lt | em        |                       | Type your e<br>address | email |
| BATH TIME : A SH<br>Control Bibliograp<br>Basic title inform                                                                                            | HAPED JI                                 | GSA\<br>≹C Ho                                       | W PUZZLE<br>Vidings Call N                          | lumber/lt | em        |                       | Type your e<br>address | email |
| BATH TIME : A SH<br>Control Bibliograp<br>Basic title inform<br>Title control nu                                                                        | HAPED JI<br>bhic MAR<br>nation           | GSAN<br>RC Ho                                       | W PUZZLE<br>oldings Call N<br>780961685             | lumber/lt | em        |                       | Type your e<br>address | email |
| BATH TIME : A SH<br>Control Bibliograp<br>Basic title inform<br>Title control nu                                                                        | HAPED JI<br>bhic MAR<br>nation<br>mber:  | GSAN<br>RC Ho<br>U796                               | W PUZZLE<br>oldings Call N<br>780961685             | lumber/lt | em        |                       | Type your e<br>address | email |
| BATH TIME : A SH<br>Control Bibliograp<br>Basic title inform<br>Title control nu<br>Catalog key:                                                        | HAPED JI<br>bhic MAR<br>nation<br>mber:  | GSA\<br>{C Hc<br>U796<br>2250(                      | W PUZZLE<br>oldings Call N<br>780961685<br>043      | lumber/lt | em        |                       | Type your e<br>address | email |
| BATH TIME : A SH<br>Control Bibliograp<br>Basic title inform<br>Title control nu<br>Catalog key:<br>Record format                                       | HAPED JI<br>ohic MAF<br>nation<br>Imber: | GSA\<br>₹C Hc<br>U796<br>22500<br>BRIEI             | W PUZZLE<br>oldings Call N<br>780961685<br>043<br>F | lumber/lt | em        |                       | Type your e<br>address | email |
| BATH TIME : A SH<br>BATH TIME : A SH<br>Control Bibliograp<br>Basic title inform<br>Title control nu<br>Catalog key:<br>Record format<br>Number of volu | HAPED JI<br>ohic MAF<br>nation<br>Imber: | GSA1<br>2C Hc<br>22500<br>BRIEI<br>1                | W PUZZLE<br>oldings Call N<br>780961685<br>043<br>F | lumber/lt | em        |                       | Type your e<br>address | email |

~

 $\sim$ 

# Streaming Media Player

| <b>V</b> 4                         |                 |        |               |                                                                                   |            |             |           |                    |           |  |  |
|------------------------------------|-----------------|--------|---------------|-----------------------------------------------------------------------------------|------------|-------------|-----------|--------------------|-----------|--|--|
| ROKU EXPRESS 4K+ STREAMING PLAYER  |                 |        |               |                                                                                   |            |             |           |                    |           |  |  |
| Control Bibliog                    | graph           | ic MAR | RC Hold       | ings Ca                                                                           | II Number, | /Item Bound | -with Ord | ers Serials Ctrl S | elections |  |  |
| Shadow title:                      | N               |        |               |                                                                                   |            |             |           |                    |           |  |  |
| Rec_Type                           | e a             |        | Bib_Lvl       |                                                                                   | m          | TypeCtrl    |           | Enc_Lvl            |           |  |  |
| Desc                               | esc             |        | Entrd         |                                                                                   | 230126     | Dat_Tp      | n         | Date1              |           |  |  |
| Date2                              |                 |        | Ctry          |                                                                                   |            | Illus       |           | Audience           |           |  |  |
| Repr                               |                 |        | Cont          |                                                                                   | •          | GovtPub     | -         | ConfPub            | 0         |  |  |
| Festschr                           | 0               |        | Indx<br>Mod D | ~~                                                                                | 0          | Fiction     | 0         | Biog               |           |  |  |
|                                    | eng             | 1      | MOG_K         | ec                                                                                |            | Source      | u         |                    |           |  |  |
| . Label                            |                 | Tag    | Ind.          | Conte                                                                             | ents       |             |           |                    |           |  |  |
| UPC                                |                 | 024    | 1             | 829610004624                                                                      |            |             |           |                    |           |  |  |
| Title                              |                 | 245    | 00            | ROKU                                                                              | EXPRESS ·  | 4K+ STREAM  | ING PLAY  | ER                 |           |  |  |
| ☐General No                        | ote             | 500    |               | Includes 1 Roku Express 4K+ streaming player, 1 remote (2 AAA                     |            |             |           |                    |           |  |  |
|                                    |                 |        |               | patteries installed), 1 USB power cable, 1 power adapter and 1 HDMI cable. c2022. |            |             |           |                    |           |  |  |
| ⊂<br>⊂Cataloger                    | Email           | 592    |               | erica.laughlin@gmail.com                                                          |            |             |           |                    |           |  |  |
|                                    |                 |        |               |                                                                                   |            |             |           |                    |           |  |  |
|                                    |                 |        |               | Type your email                                                                   |            |             |           |                    |           |  |  |
|                                    |                 |        |               |                                                                                   |            |             |           | address            |           |  |  |
| <b>**</b> **                       | <b>.   X</b>    |        |               |                                                                                   |            |             |           |                    |           |  |  |
| ROKU EXPRE                         | SS 4            | K+ ST  | REAMIN        | IG PLA                                                                            | YER        |             |           |                    |           |  |  |
| Control Biblio                     | arapł           | nic MA | RC Hold       | linas C                                                                           | all Numbe  | r/Item Boun | d-with    |                    |           |  |  |
| Basic title i                      | nform           | ation  |               | inigo o                                                                           |            | , reem boun |           |                    |           |  |  |
|                                    |                 |        |               |                                                                                   |            |             |           |                    |           |  |  |
| 110e control humber: 0829610004624 |                 |        |               |                                                                                   |            |             |           |                    |           |  |  |
| Catalog key: 22                    |                 |        | 228           | 2282509                                                                           |            |             |           |                    |           |  |  |
| Record for                         | mat:            |        | BRI           | BRIEF                                                                             |            |             |           |                    |           |  |  |
|                                    |                 |        | DIK           |                                                                                   |            |             |           |                    |           |  |  |
| Number of                          | f volu          | mes:   | 1             | 1                                                                                 |            |             |           |                    |           |  |  |
| Title creatio                      | on              |        |               |                                                                                   |            |             |           |                    |           |  |  |
| Created by                         | y:              |        | ADI           | MIN                                                                               |            |             |           |                    | ~         |  |  |
| <b>D</b> _1                        |                 |        |               |                                                                                   |            |             |           |                    |           |  |  |
| Date catal                         | Date cataloged: |        |               |                                                                                   | NEVER ~    |             |           |                    |           |  |  |
| Date created:                      |                 |        | 1/2           | 1/26/2023                                                                         |            |             |           |                    |           |  |  |

## Video Game

| W  |                                                                                                    |                                                                                                    |                                                                    |                                              |           |              |            |         |            |                                       |
|----|----------------------------------------------------------------------------------------------------|----------------------------------------------------------------------------------------------------|--------------------------------------------------------------------|----------------------------------------------|-----------|--------------|------------|---------|------------|---------------------------------------|
|    | <b>6</b> %                                                                                                    |                                                                                                    |                                                                    |                                              |           |              |            |         |            |                                       |
|    | MY LITTLE PONY :                                                                                                    | A MAR                                                                                                    | ЕТІМЕ В                                                            | AY ADVE                                      | NTURE     |              |            |         |            |                                       |
| С  | ontrol Bibliograph                                                                                                    | ic MAF                                                                                                    | RC Holdi                                                           | ngs Call I                                   | Number/I  | tem Bound-wi | ith Orders | Serials | Ctrl Selec | tions                                 |
| S  | hadow title: N                                                                                                    |                                                                                                    |                                                                    | -                                            |           |              |            |         |            |                                       |
| R  |                                                                                                    |                                                                                                    | Bib Lyl                                                            |                                              | m         | TypeCtrl     |            | Enc     | l vl       |                                       |
| D  | )esc                                                                                                    |                                                                                                    | Entrd                                                              |                                              | 220617    | Dat Tp       | n          | Date    | 1          |                                       |
| D  | )ate2                                                                                                    |                                                                                                    | Ctry                                                               |                                              |           | Illus        |            | Audi    | ence       |                                       |
| R  | Repr                                                                                                    |                                                                                                    | Cont                                                               |                                              |           | GovtPub      |            | Conf    | Pub        | 0                                     |
| F  | estschr 0                                                                                                    |                                                                                                    | Indx                                                               |                                              | 0         | Fiction      | 0          | Biog    |            |                                       |
| L  | ang er                                                                                                    | ng                                                                                                    | Mod_Re                                                             | c                                            |           | Source       | u          |         |            |                                       |
|    | Label                                                                                                    | т                                                                                                    | ag Ind                                                             | I. Conte                                     | ents      |              |            |         |            |                                       |
|    | Standard identif                                                                                                    | īer# 02                                                                                                    | 24                                                                 | 81933                                        | 8022130   |              |            |         |            |                                       |
|    | ⊡Title                                                                                                    | 24                                                                                                    | 5 00                                                               | 00 MY LITTLE PONY : A MARETIME BAY ADVENTURE |           |              |            |         |            |                                       |
|    | ⊡General Note                                                                                                    | 50                                                                                                    | 00 Ninetendo Switch video game. 1-2 players. Rated E for Everyone. |                                              |           |              |            |         |            |                                       |
|    | ⊡Cataloger Email                                                                                                    | er 59                                                                                                    | 2                                                                  | erica.l                                      | aughlin@  | gmail.com    |            |         |            |                                       |
|    |                                                                                                    |                                                                                                    |                                                                    |                                              |           |              |            |         | Type you   | ır                                    |
|    |                                                                                                    |                                                                                                    |                                                                    |                                              |           |              |            |         | email ad   | dress                                 |
| 12 | <b>1.</b>                                                                                                    |                                                                                                    |                                                                    |                                              |           |              |            | -       |            | _                                     |
|    |                                                                                                    |                                                                                                    |                                                                    |                                              |           |              |            |         |            |                                       |
|    |                                                                                                    |                                                                                                    | MY LITTLE PONY : A MARETIME BAY ADVENTURE                          |                                              |           |              |            |         |            |                                       |
| С  | ontrol Bibliograph                                                                                                    |                                                                                                    |                                                                    |                                              |           |              |            |         |            |                                       |
|    |                                                                                                    | ic MAF                                                                                                    | RC Holdi                                                           | ngs Call N                                   | Number/I  | tem          |            |         |            |                                       |
|    | Basic title informa                                                                                                    | ic MAF<br>Ition                                                                                                  | RC Holdi                                                           | ngs Call N                                   | Number/I  | tem          |            |         |            |                                       |
| Γ  | Basic title informa<br>Title control num                                                                                                    | ic MAF<br>ition<br>iber:                                                                                         | RC Holdi<br>U819338                                                | ngs Call N<br>3022130                        | Number/I  | tem          |            |         |            |                                       |
|    | Basic title informa<br>Title control num                                                                                                    | ic MAF<br>ition<br>ber:                                                                                          | RC Holdi<br>U819338                                                | ngs Call M<br>3022130                        | Number/I  | tem          |            |         |            |                                       |
|    | Basic title informa<br>Title control num<br>Catalog key:                                                                                          | ic MAF<br>Ition<br>Iber:                                                                                         | RC Holdi<br>U819338<br>2250050                                     | ngs Call M<br>3022130                        | Number/I  | tem          |            |         |            |                                       |
| [  | Basic title informa<br>Title control num<br>Catalog key:<br>Record format:                                                                        | ic MAF<br>ition<br>iber:                                                                                         | RC Holdi<br>U819338<br>2250050<br>BRIEF                            | ngs Call M<br>3022130                        | Number/I  | tem          |            |         |            |                                       |
|    | Basic title informa<br>Title control num<br>Catalog key:<br>Record format:                                                                        | ic MAF<br>ition<br>ber:                                                                                          | RC Holdi<br>U819338<br>2250050<br>BRIEF                            | ngs Call M<br>8022130                        | Number/I  | tem          |            |         |            |                                       |
|    | Basic title informa<br>Title control num<br>Catalog key:<br>Record format:<br>Number of volum                                                     | ic MAF<br>ition<br>ber:<br>:                                                                                     | RC Holdi<br>U819338<br>2250050<br>BRIEF<br>1                       | ngs Call M<br>8022130                        | Number/I  | tem          |            |         |            | · · · · · · · · · · · · · · · · · · · |
|    | Basic title informa<br>Title control num<br>Catalog key:<br>Record format:<br>Number of volum                                                     | ic MAF<br>ition<br>ber:<br>:                                                                                     | RC Holdi<br>U819338<br>2250050<br>BRIEF<br>1                       | ngs Call M<br>8022130                        | Number/I  |              |            |         |            |                                       |
|    | Basic title informa<br>Title control num<br>Catalog key:<br>Record format:<br>Number of volum<br>Title creation<br>Created by:                    | ic MAF<br>ition<br>ber:<br>:                                                                                     | RC Holdi<br>U819338<br>2250050<br>BRIEF<br>1                       | ngs Call M<br>8022130                        | Number/I  | tem          |            |         |            |                                       |
|    | Basic title informa<br>Title control num<br>Catalog key:<br>Record format:<br>Number of volum<br>Title creation<br>Created by:                    | ic MAR<br>tion<br>ber:                                                                                           | RC Holdi<br>U819338<br>2250050<br>BRIEF<br>1<br>ADMIN              | ngs Call M<br>3022130                        | Number/I  | tem          |            |         |            |                                       |
|    | Basic title informa<br>Title control num<br>Catalog key:<br>Record format:<br>Number of volum<br>Title creation<br>Created by:<br>Date cataloged: | ic MAF<br>ition<br>ber:<br>:<br>:<br>:<br>:                                                                      | RC Holdi<br>U819338<br>2250050<br>BRIEF<br>1<br>ADMIN<br>NEVER     | ngs Call M<br>8022130                        | Number/li | tem          |            |         |            |                                       |
|    | Basic title informa<br>Title control num<br>Catalog key:<br>Record format:<br>Number of volum<br>Title creation<br>Created by:<br>Date cataloged: | ic MAF<br>tion<br>ber:<br>:<br>:<br>:<br>:<br>:<br>:<br>:<br>:<br>:<br>:<br>:<br>:<br>:<br>:<br>:<br>:<br>:<br>: | RC Holdi<br>U819338<br>2250050<br>BRIEF<br>1<br>ADMIN<br>NEVER     | ngs Call M<br>8022130                        | Number/li | tem          |            |         |            | · · ·                                 |